# ้คู่มือการใช้งานแพลตฟอร์ม Chula TUN-T (ทันที)

@2022-12-03

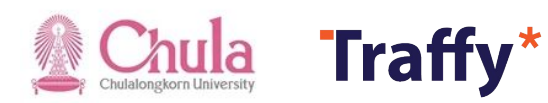

## กลุ่มการใช้งาน

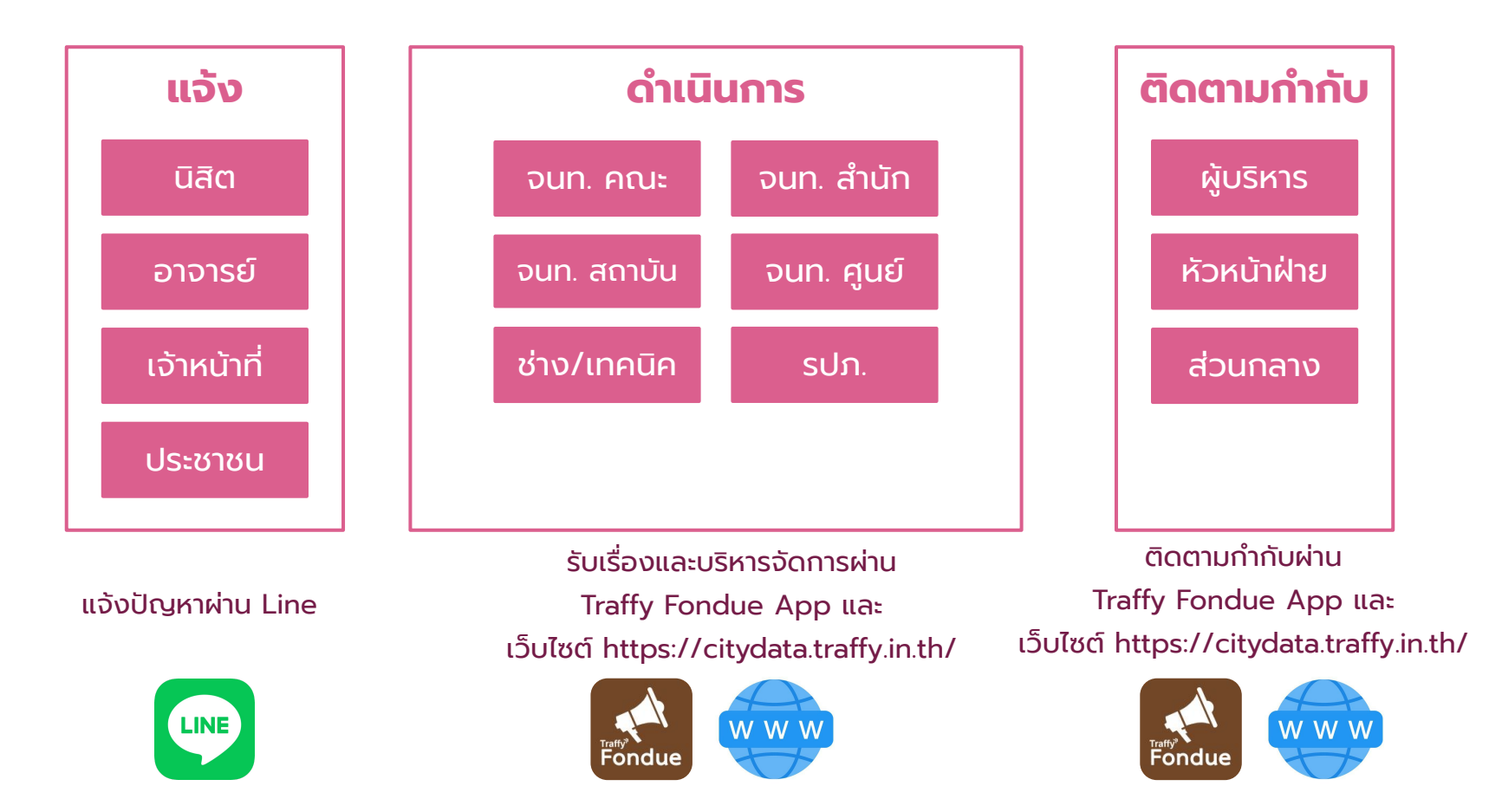

#### บริหารจัดการปัญหาด้วยแพลตฟอร์ม Chula TUN-T (ทันที)

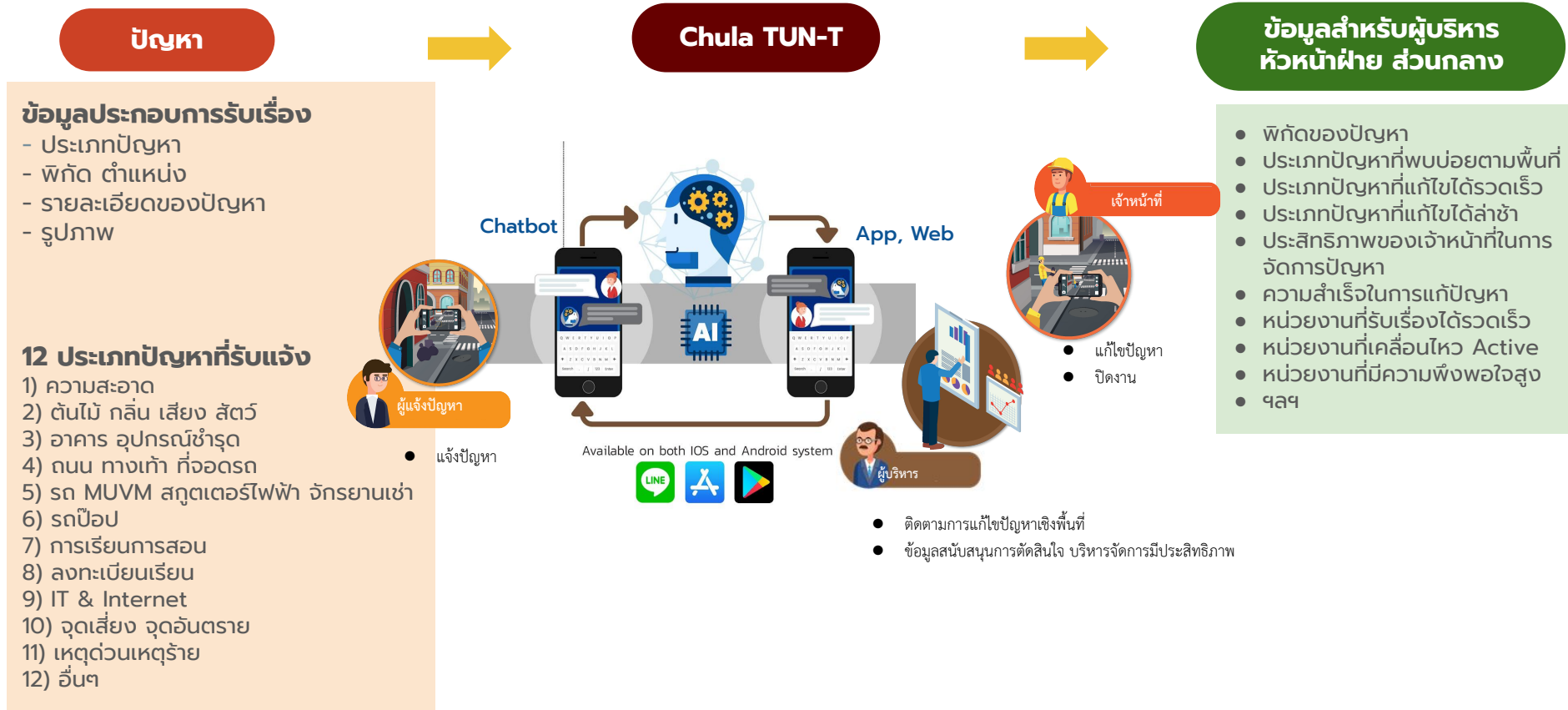

#### การบริหารจัดการสถานะของปัญหา

| สถานะ          | คำอธิบาย                                                                                                    |
|----------------|----------------------------------------------------------------------------------------------------|
| รอรับเรื่อง    | เมื่อแจ้งปัญหาเข้ามาในระบบ เรื่องแจ้งจะอยู่ในสถานะ <b>รอรับเรื่อง</b> จนกว่าเจ้าหน้าที่จะเข้ามาปรับเป็นสถานะอื่น                                                                                                    |
| กำลังดำเนินการ | เมื่อเจ้าหน้าที่เริ่ม ร <b>ับเรื่อง ดำเนินการ หรือ อยู่ระหว่างดำเนินการ แก้ไขปัญหา เจ้าหน้าที่สามารถปรับเป็นสถานะ<br/><mark>กำลังดำเนินการ</mark><br/>(ขอให้เพิ่มคำอธิบายและแนบรูปภาพเพื่อให้ประชาชนรับทราบถึงสถานะล่าสุด ข้อจำกัด ความก้าวหน้า เหตุผลความจำเป็นต่างๆ เพื่อสื่อสารผู้แจ้งให้ชัดเจน โดย<br/>ข้อความและรูปภาพประกอบจะถูกส่งไปผู้แจ้งทุกครั้งที่มีการปรับสถานะ สร้างความพึงพอใจในการแก้ไขปัญหา)</b> |
| เสร็จสิ้น      | ี่ <mark>เมื่อเจ้าหน้าที่ <b>แก้ไขปัญหา แล้วเส</b>ร็จ<br/>(ให้พิมพ<u>์คำอธิบาย</u>และแนบ<u>รูปภาพ</u>ประกอบ เพื่อสื่อสารและสร้างความพึงพอใจในการแก้ไขปัญหา)</mark>                                                                                                    |
| ไม่เกี่ยวข้อง  | เรื่องแจ้งที่เจ้าหน้าที่ตรวจสอบแล้วเป็นการทดสอบแจ้ง หรือแจ้งเท็จ<br>(ขอให้พิมพ์คำอธิบายชี้แจงเหตุผลประกอบ)                                                                                                    |
| ส่งต่อ         | เรื่องที่อยู่นอกเหนือความรับผิดชอบของหน่วยงานท่าน จึงกด <b>"ส่งต่อ"</b> ให้หน่วยงานอื่นที่มีหน้าที่รับผิดชอบแก้ไข<br>ปัญหาโดยตรงเป็นผู้ดำเนินการ                                                                                                    |
| เชิญร่วม       | เป็นการเชิญหน่วยงานที่เกี่ยวข้องเพื่อ <b>ร่วมกันแก้ไขปัญหา</b> โดยหน่วยงานจะเห็นสถานะเดียวกัน ไม่ว่าหน่วยงานใดจะ<br>ปรับสถานะไหน ทุกหน่วยงานจะ <u>เห็นสถานะและความก้าวหน้าเดียวกัน</u>                                                                                                    |

**หมายเหตุ**: เรื่องที่มีสถานะเป็น **"เสร็จสิ้น**" หรือ **"ไม่เกี่ยวข้อง"** หรือ **"กำลังดำเนินการ**" ท่านสามารถปรับสถานะกลับมาได้ ขึ้นอยู่กับการบริหารจัดการของหน่วยงานนั้นๆ เพื่อแจ้งความคืบหน้าในการจัดการแก้ไขปัญห4 ให้ผู้แจ้งติดตามและรับทราบได้ตลอดเวลา

# ้ การเพิ่มเพื่อน Chula TUN-T ใน LINE

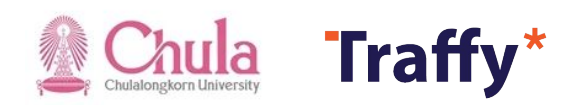

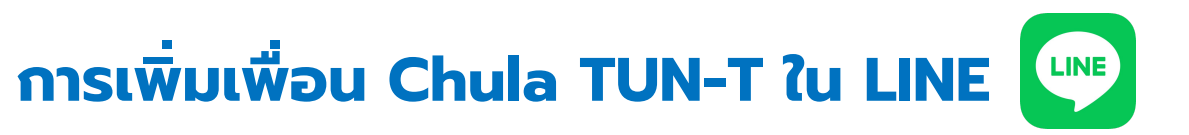

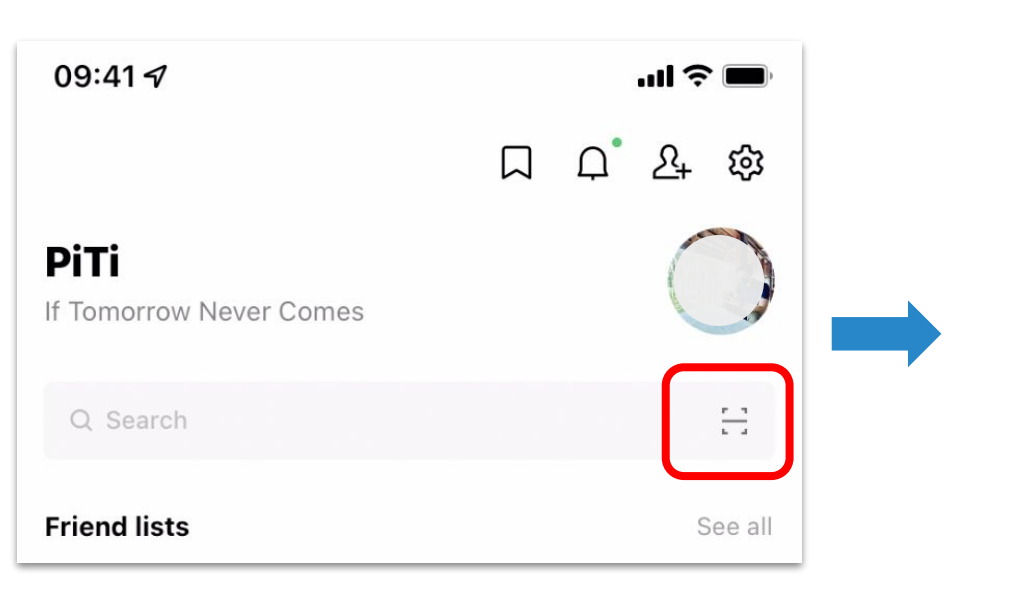

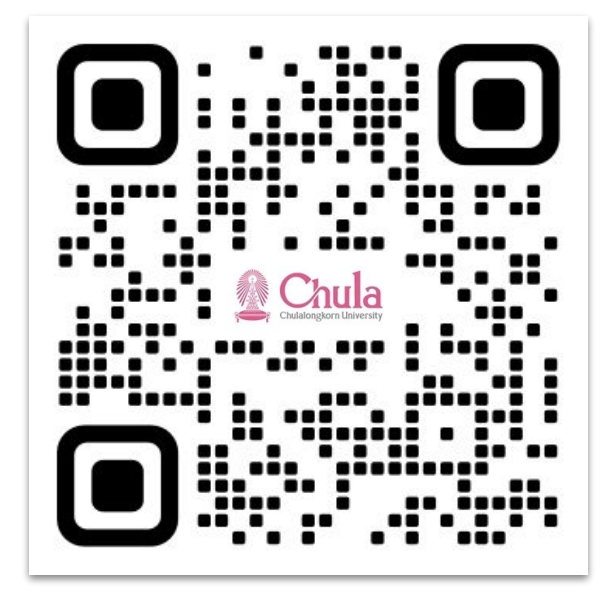

https://line.me/R/ti/p/@536zueun

01 เปิด LINE → กด Home หรือ Chat → กดปุ่มสแกน คิวอาร์โค้ด 02 สแกน QR code เพิ่มเพื่อนใน LINE หรือกดที่ลิงค์

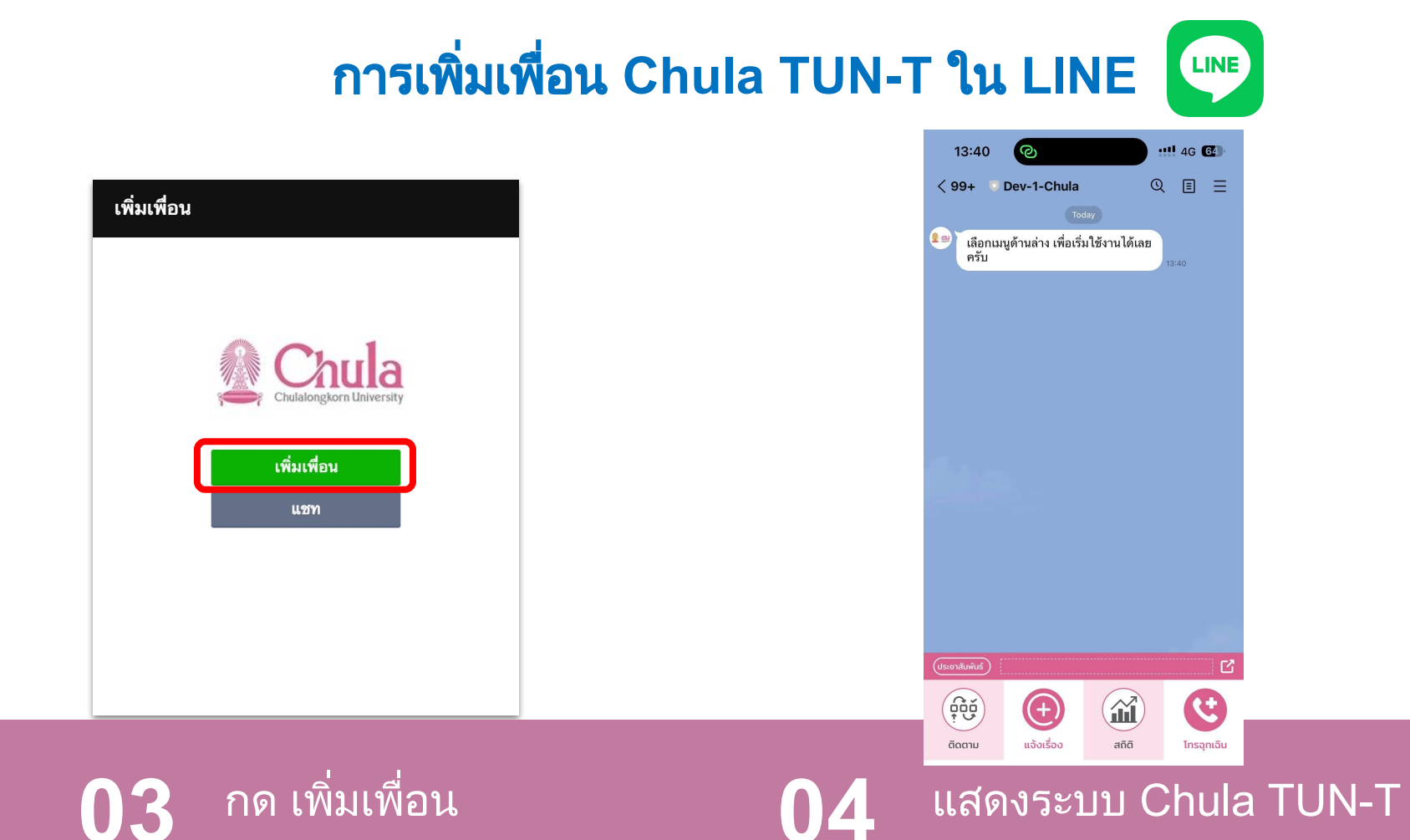

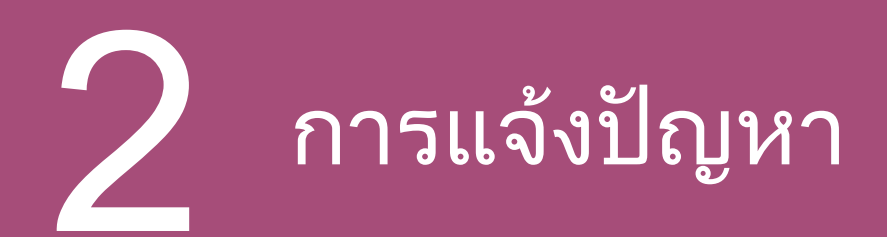

#### ี่มี 2 วิธีในการแจ้งปัญหา คือ

- การสแกน QR code ของหน่วยงาน
- การกดเมนู แจ้งเรื่อง

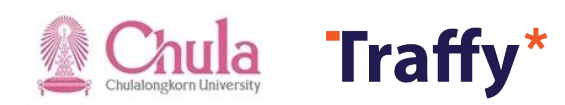

## การแจ้งปัญหาด้วยวิธีการกดเมนู "แจ้งเรื่อง"

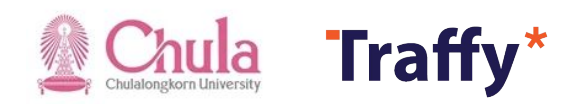

#### การแจ้งปัญหาแบบกดเมนู แจ้งเรื่อง <u>(เพื่อแจ้งเรื่องเข้าหน่วยงานในพื้นที่)</u>

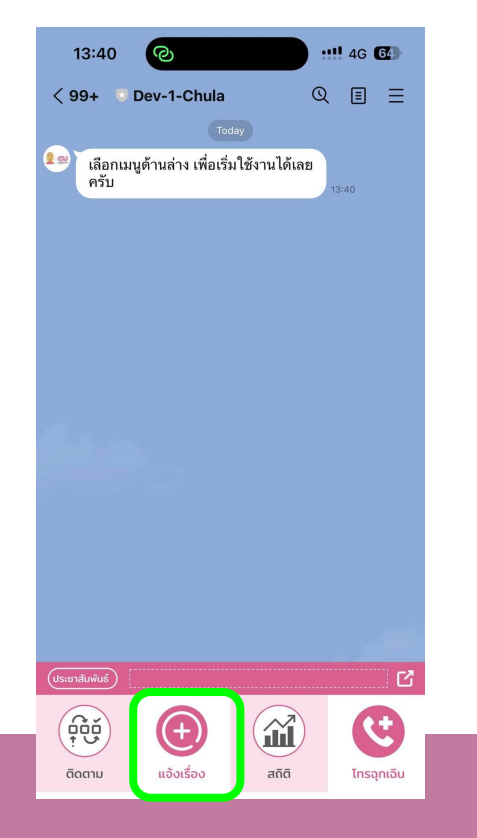

ึกดปุ่ม แจ้งเรือง

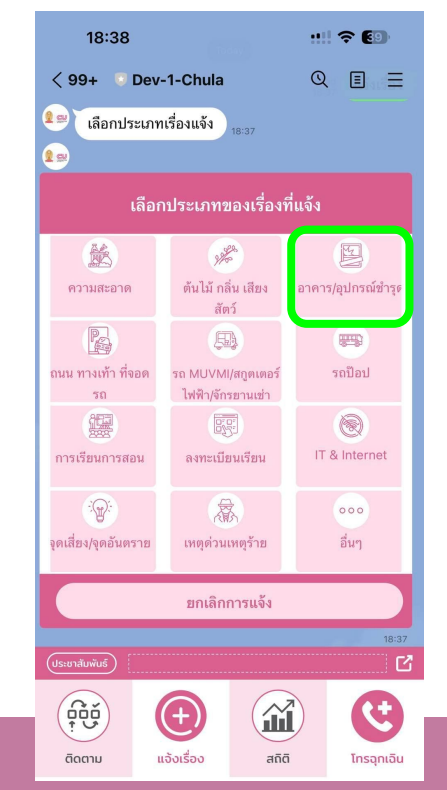

้เลือกประเภทของเรื่องแจ้ง

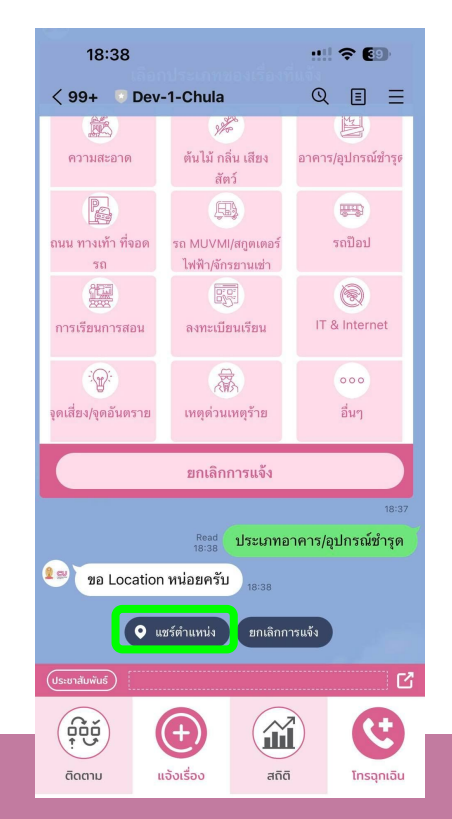

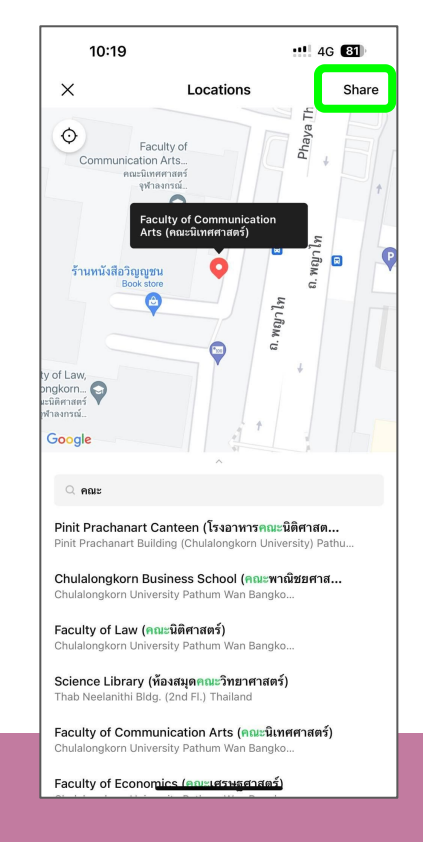

กดปุ่ม "แชร์ตำแหน่ง" แล้วพิมพ์ชื่อคณะที่ต้องการแจ้ง ปัญหาเข้า จากนั้นแชร์ตำแหน่งของปัญหา

### การแจ้งปัญหาแบบกดเมนู แจ้งเรื่อง <u>(เพื่อแจ้งเรื่องเข้า หน่วยงานในพื้นที่)</u>

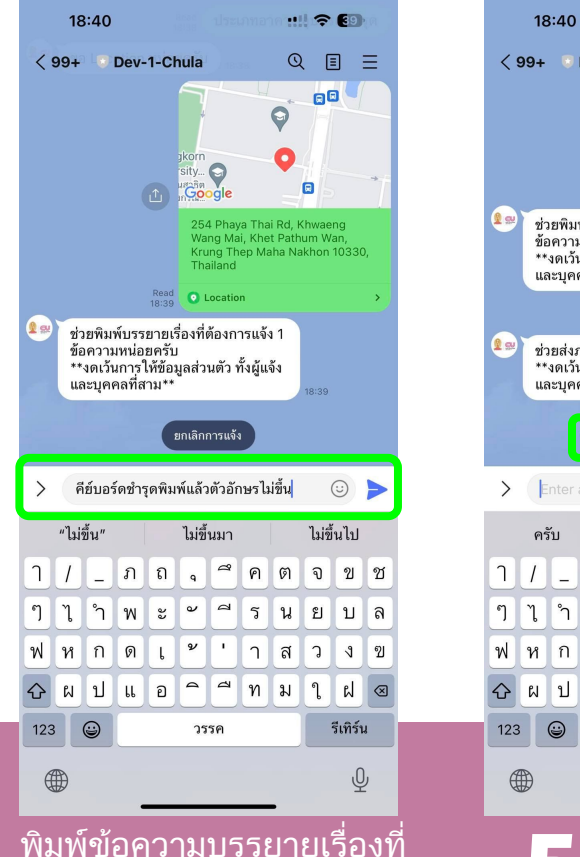

ต้องการแจ้ง แล้วกด ส่ง

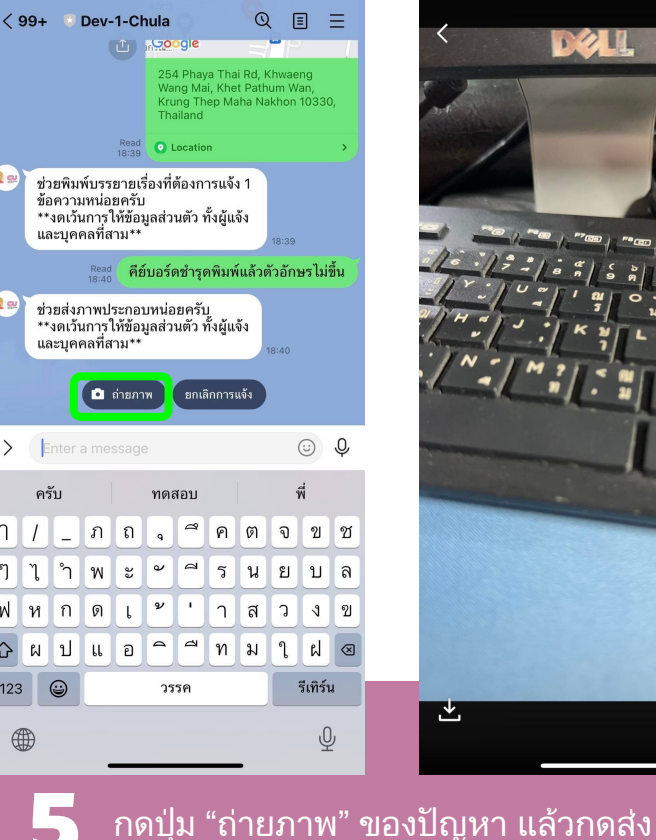

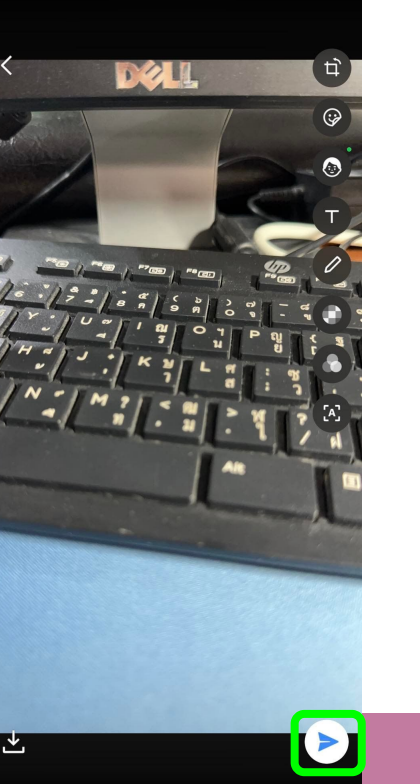

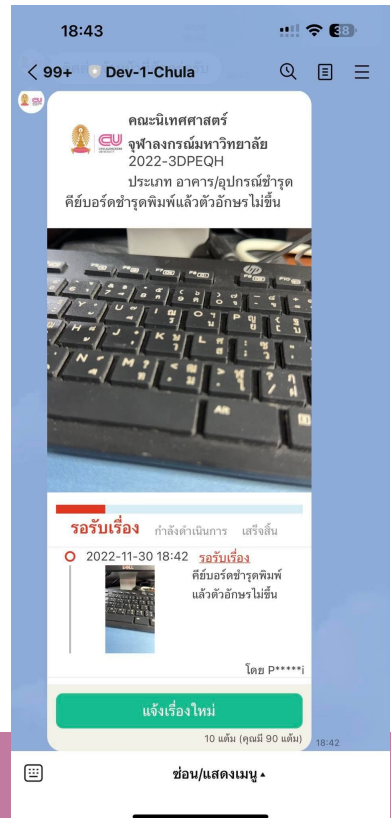

รอสักครู่ระบบจะส่งการ์ดแจ้งให้ท่าน (ต้องการแจ้งอีกครั้ง กดปุ่มแจ้งเรื่องใหม่)

## การแจ้งปัญหาด้วยวิธีการสแกน QR code ของหน่วยงาน

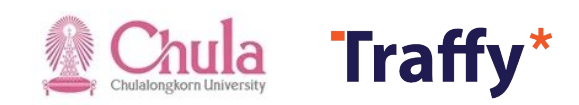

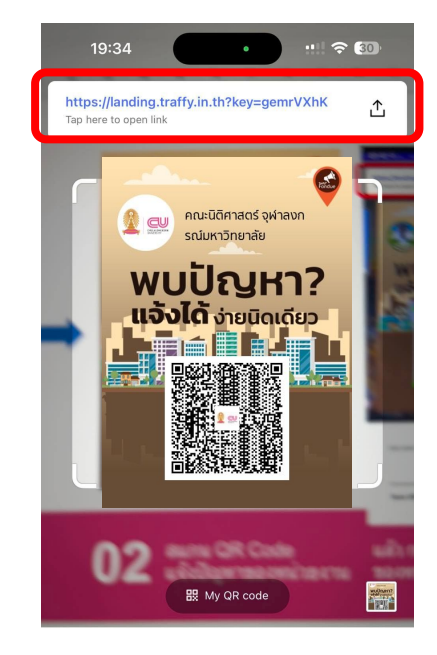

Just scan a QR code for quick access to features such as adding friends.

Scan QR code

Scan text

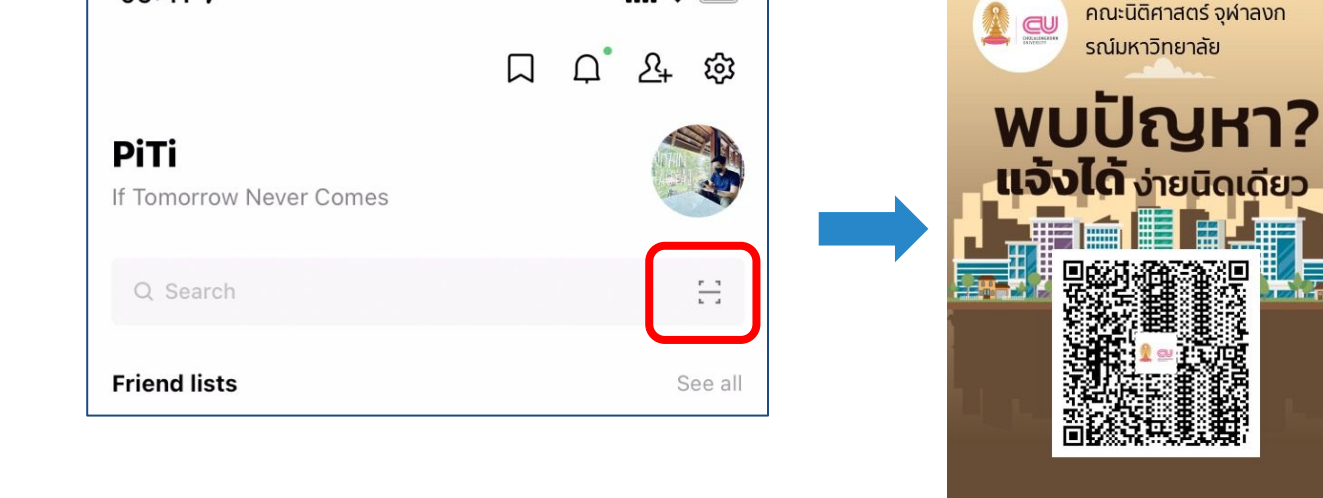

01 เปิด LINE → กด Home หรือ Chat → กดปุ่มสแกน คิวอาร์โค้ด

09:41 7

02 สแกน QR Code แจ้งปัญหาของหน่วยงาน

แล้ว กดที่ Link แจ้งปัญหา ของหน่วยงานนั้น

| 19:            | 48          |       |   | <b>? €</b> | D     |  |
|----------------|-------------|-------|---|------------|-------|--|
| < 99+          | 🔍 Dev-1-Chu | la    | Q | ≣          | ≡     |  |
|                |             |       |   |            |       |  |
|                |             |       |   |            |       |  |
|                |             |       |   |            |       |  |
|                |             |       |   |            |       |  |
|                |             |       |   |            |       |  |
|                |             |       |   |            |       |  |
|                |             |       |   |            |       |  |
|                |             |       |   |            |       |  |
|                |             |       |   |            |       |  |
|                |             |       |   |            |       |  |
|                |             |       |   |            |       |  |
|                | ·           |       |   |            |       |  |
| (ประชาสัมพันธ์ |             |       |   | 6          |       |  |
|                | ( + )       |       | ) |            | 5     |  |
| ຕົດຕາມ         | ແຈ້งເรื่อง  | สถิติ |   | โทรฉุ      | กเฉิน |  |

📔 🄁 กดปุ่ม "แจ้งเรื่อง"

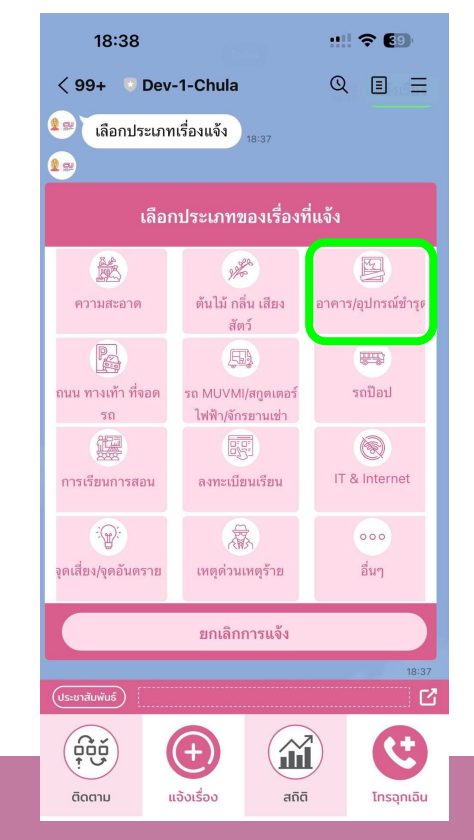

กดเลือกประเภทเรื่องที่แจ้ง

04

| 18:38                                                                                                 |                                                                                                    | ::!! ? 🗐                             |
|----------------------------------------------------------------------------------------------------|----------------------------------------------------------------------------------------------------|--------------------------------------|
| < 99+ 🔍 Dev                                                                                           | -1-Chula                                                                                                 | Q 🗉 =                                |
| 18                                                                                                    | 2200                                                                                                    | H                                    |
| ความสะอาด                                                                                             | ต้นไม้ กลิ่น เสียง<br>สัตว์                                                                              | อาคาร/อุปกรณ์ชำรูเ                   |
| Pa                                                                                                    | <b>B</b>                                                                                                 |                                      |
| ถนน ทางเท้า ที่จอด                                                                                    | รถ MUVMI/สกูตเตอร์                                                                                       | รถป๊อป                               |
| รถ                                                                                                    | ไฟฟ้า/จักรยานเช่า                                                                                        |                                      |
|                                                                                                    | 85                                                                                                    | Q                                    |
| การเรียนการสอน                                                                                        | ลงทะเบียนเรียน                                                                                           | IT & Internet                        |
|                                                                                                    | - A                                                                                                    | 000                                  |
| จุดเสี่ยง/จุดอันตราย                                                                                  | เหตุด่วนเหตุร้าย                                                                                         | อื่นๆ                                |
|                                                                                                    | ยกเลิกการแจ้ง                                                                                            |                                      |
|                                                                                                    |                                                                                                    |                                      |
|                                                                                                    | Read ประเภทอ                                                                                             | <sup>18:</sup><br>าคาร/อปกรณ์ชำรเ    |
| 💶 na Location                                                                                         | Read ประเภทอ<br>18:38 ประเภทอ                                                                            | <sup>า8ะ</sup><br>าคาร/อุปกรณ์ชำรุเ  |
| 🔹 🛛 🖉 Va Location                                                                                     | Read <mark>ประเภทอ</mark><br>18:38 <b>ประเภทอ</b><br>1 หน่อยครับ <sub>18:38</sub>                        | <sup>า8:</sup>                       |
| າຍ Location                                                                                           | Read <b>ประเภทอ</b><br>18:38 ประเภทอ<br>1 หน่อยครับ<br><sub>18:38</sub><br>ยกเลิกก                       | าย:<br>าคาร/อุปกรณ์ขำรูเ<br>กรแจ้ง   |
| ໃສ່ 199 Location<br>ເອັ້ນ<br>(ປະຫາຄັບກັບຣ໌)                                                           | Read <b>ประเภทอ</b><br>18:38 ประเภทอ<br>ก หน่อยครับ<br><sub>18:38</sub><br>เชร์ดำแหน่ง ยกเลิกก           | าดาร/อุปกรณ์ชำรุง<br>กรแจ้ง          |
| ອງ ເປັນ ເປັນ ເປັນ ເປັນ ເປັນ ເປັນ ເປັນ ເປັນ                                                            | Read<br>18:38 ประเภทอ<br>ท หน่อยครับ<br>เชร์ตำแหน่ง ยกเลิกก                                              | าคาร/อุปกรณ์ขำรูด<br>กรแจ้ง          |
| In Location<br>In Location<br>In Location<br>In Location<br>In Location<br>In Location<br>In Location | <ul> <li>ละสง ประเภทอ</li> <li>ก หน่อยครับ</li> <li>ละสง</li> <li>เตาลึกกา</li> <li>(เตาลึกกา</li> </ul> | 18:<br>19:nens/ąปกรณ์ขำรุง<br>19:003 |

15

กดปุ่ม "แชร์ตำแหน่ง"

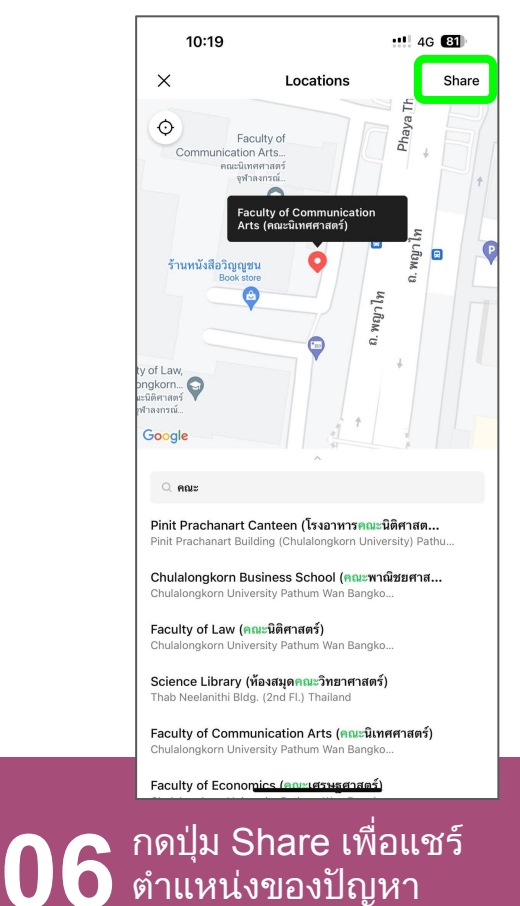

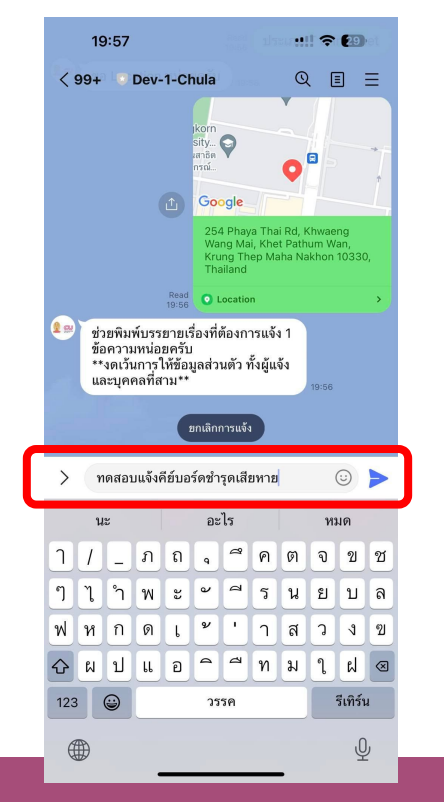

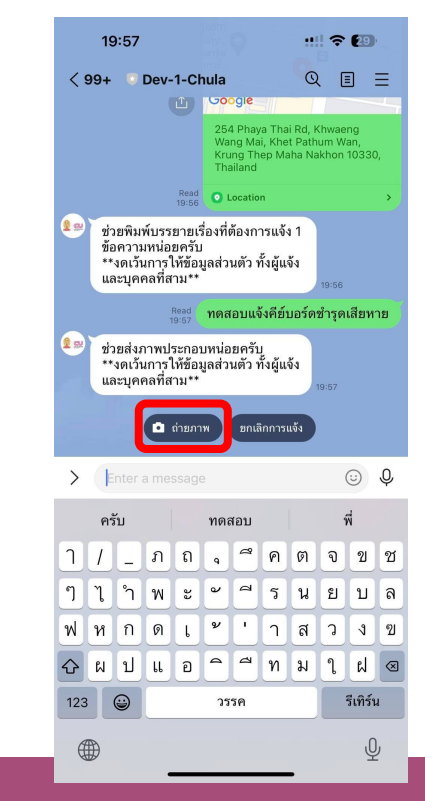

 $\mathbf{08}$ 

พิมพ์ข้อความบรรยายเรื่อง ที่ต้องการแจ้ง แล้วกด ส่ง

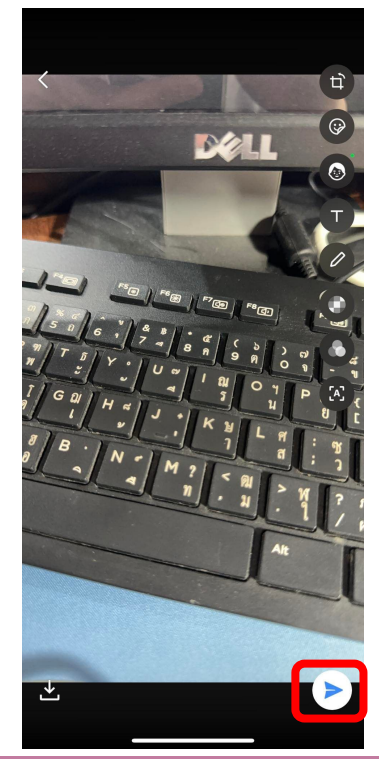

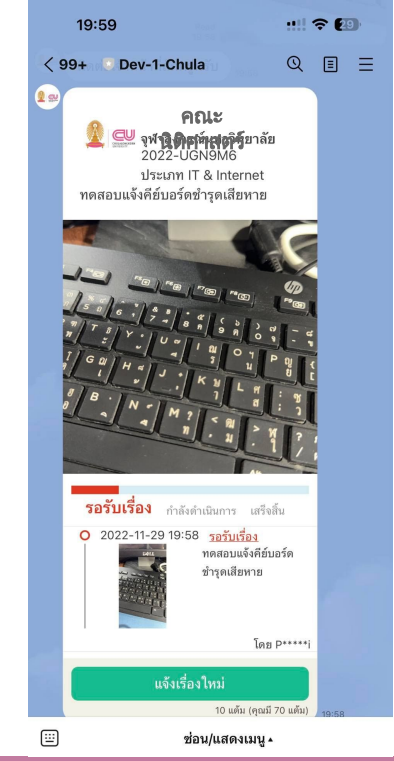

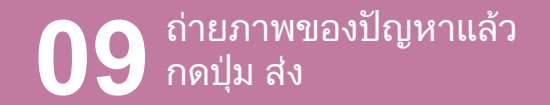

#### **10** รอสักครู่ระบบจะส่งการ์ดการแจ้งให้ท่าน (หากต้องการแจ้งอีกครั้ง กดปุ่มแจ้งเรื่องใหม่)

## 3 การติดตั้งแอปพลิเคชัน Traffy Fondue

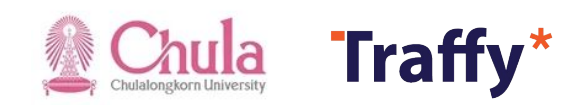

## สแกน QR Code ดาวน์โหลดและติดตั้ง แอป Traffy Fondue

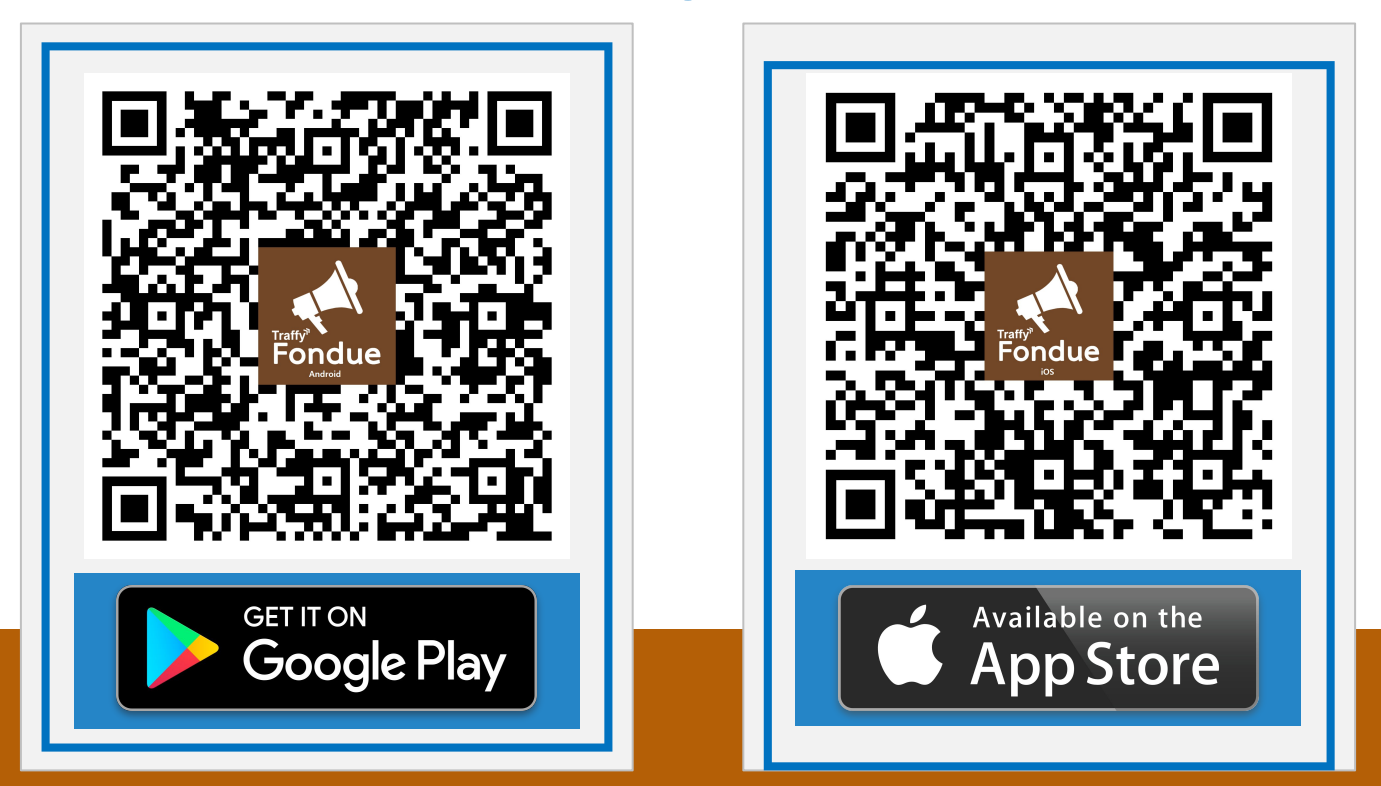

## **ดาวน์โหลดและติดตั้ง** แอป Traffy Fondue

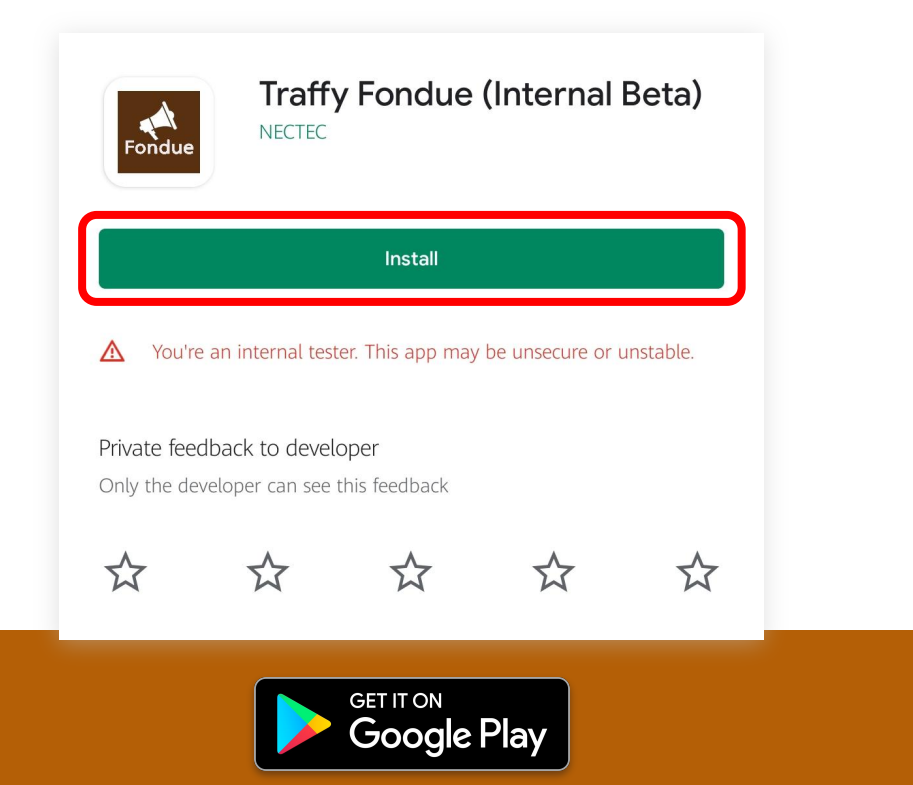

20:32 1 Q traffy fondue × Cancel Traffy Fondue Utilities ondue \*\*\*\*\* 23 TRAFFY FONDUES ระบบบริหารจัดการปี รปแบบใหม่ 2 salastarid

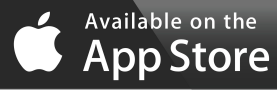

เช่น Samsung, Huawei, Oppo, Vivo, Xiaomi, ฯลฯ

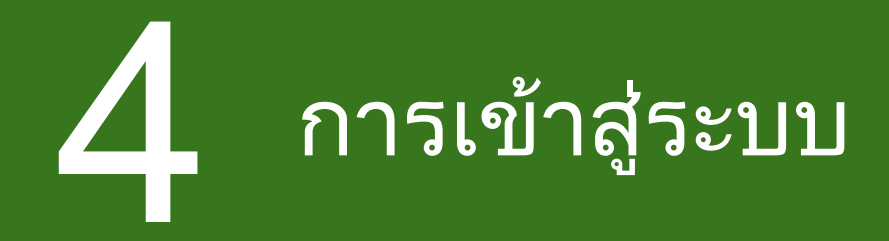

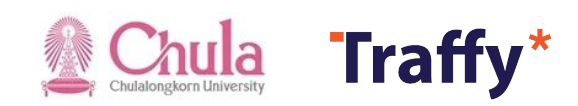

## เข้าสู่ระบบด้วย Facebook

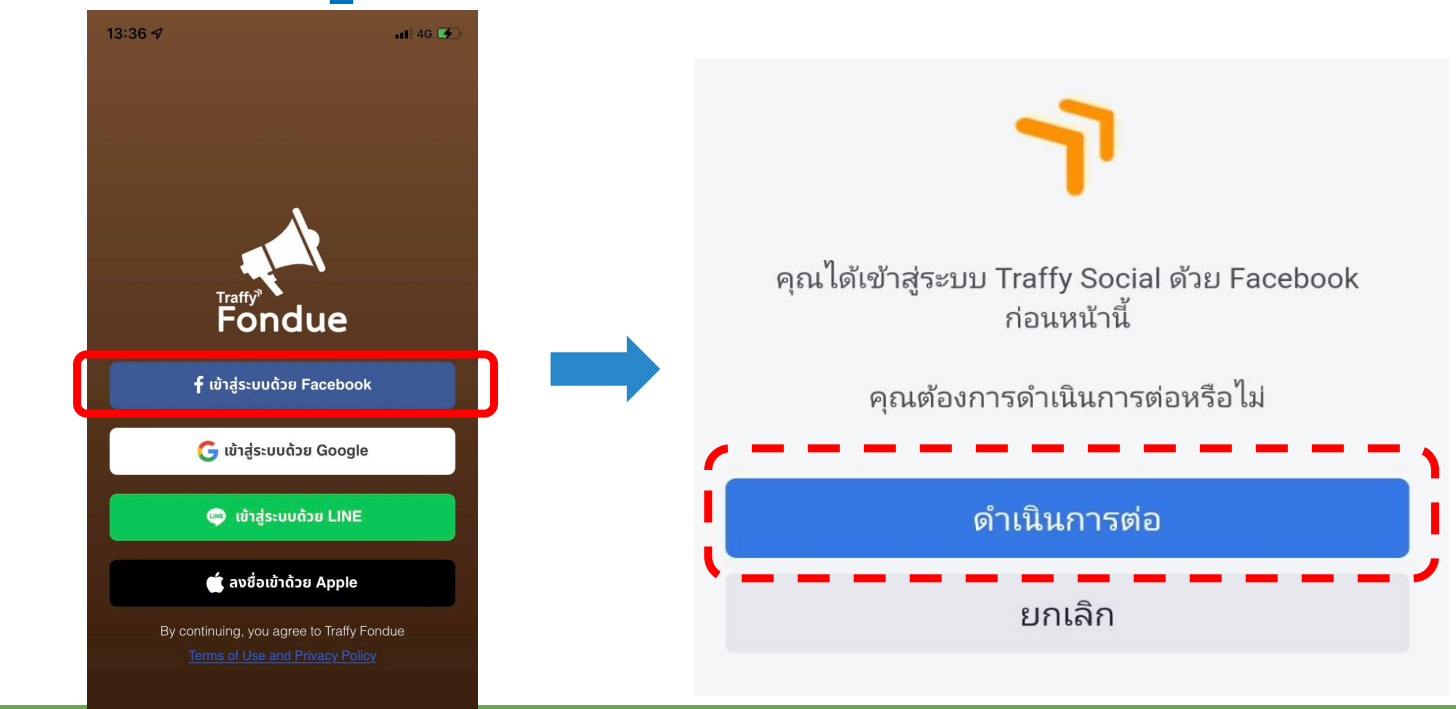

01 กดเปิดแอปพลิเคชัน Traffy Fondue แล้วกดปุ่ม เข้าสู่ระบบด้วย Facebook

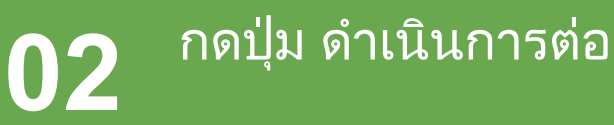

## เข้าสู่ระบบด้วย Google

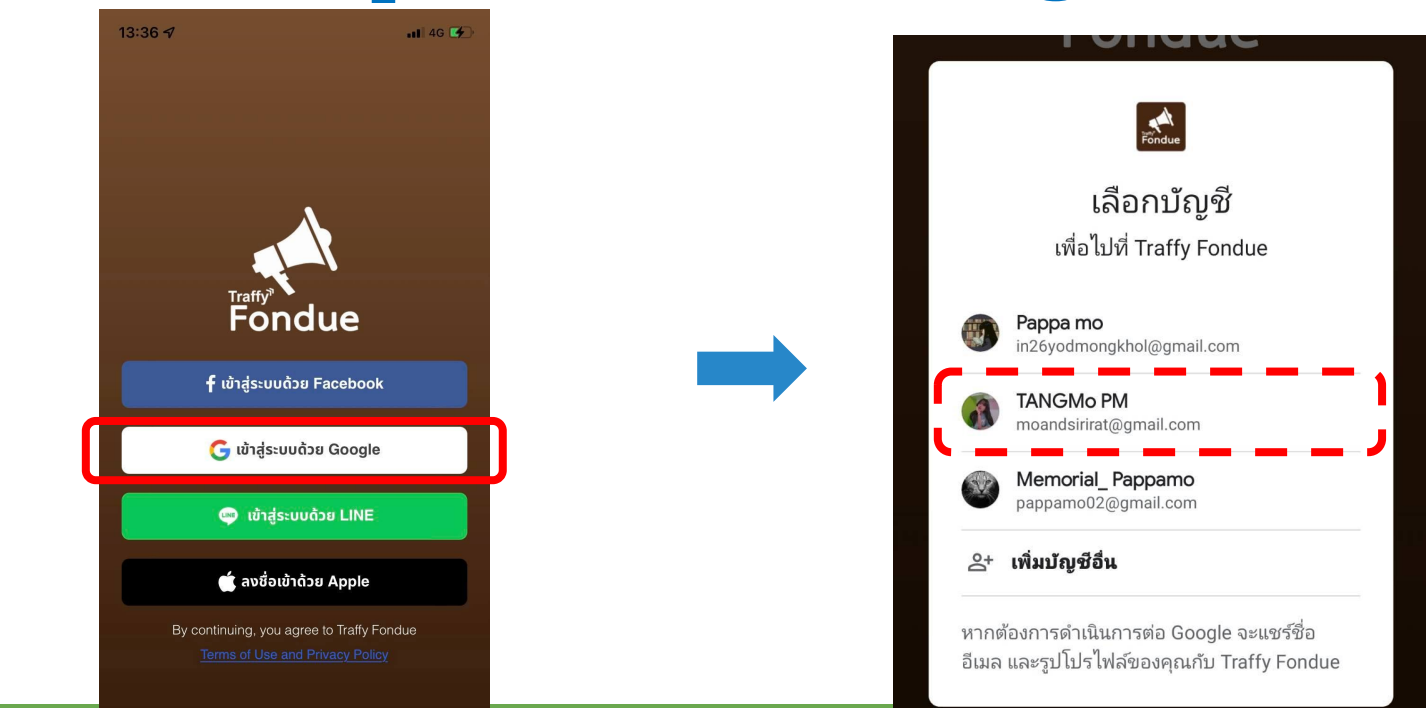

01 กดเปิดแอปพลิเคชัน Traffy Fondue แล้ว กดปุ่ม เข้าสู่ระบบด้วย Google

#### 02 กรอกอีเมล์และรหัสผ่าน แล้วกดปุ่มเข้าสู่ระบบ

## เข้าสู่ระบบด้วย LINE

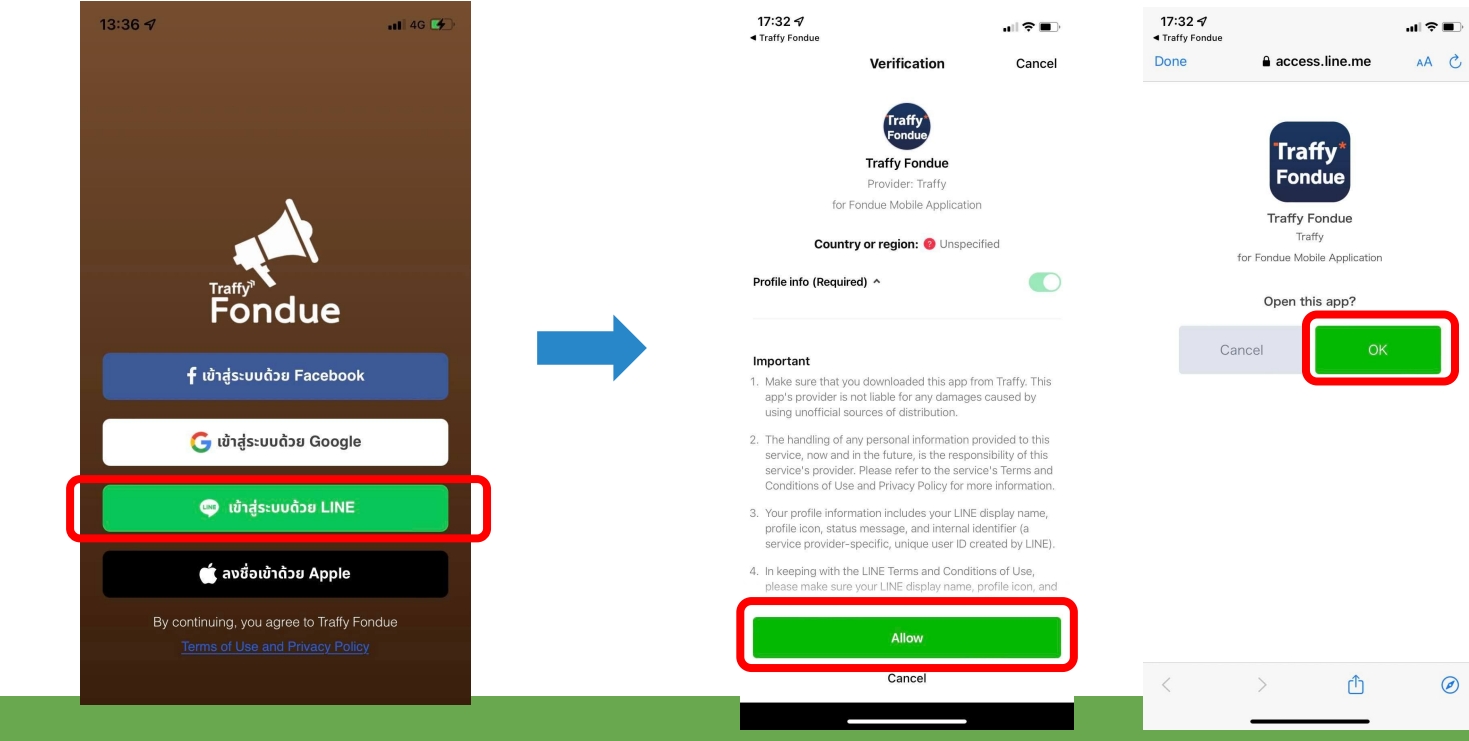

01 กดเปิดแอปพลิเคชัน Traffy Fondue แล้ว กดปุ่ม เข้าสู่ระบบด้วย LINE

02 กดปุ่ม อนุญาต แล้ว กดปุ่มตกลง

# 5 การขอเป็นผู้ดูแลหน่วยงาน

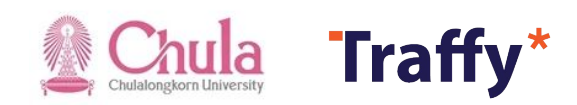

#### ขอเป็นผู้ดูแลหน่วยงาน

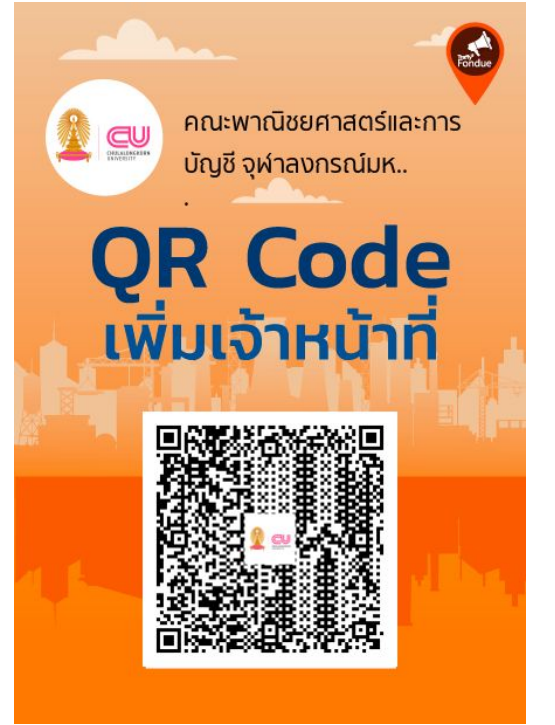

| 22:48      |                                                      |                       |               |         |    | Ŷ           | 100         |              |   |
|------------|------------------------------------------------------|-----------------------|---------------|---------|----|-------------|-------------|--------------|---|
| <          | ค้น                                                  | หาห                   | น่วยง         | าน      |    |             |             |              |   |
| < คณะนิช   | วิศาสตร <mark>์</mark>                               |                       |               |         |    |             | ×           |              |   |
| ผลลัพธ์การ | ค้นหา 1 รา                                           | ายกา                  | IS            |         |    |             |             |              |   |
| 29 v       | ะนิติศาสตร์<br>วิทยาลัย (บั<br>5 🖬 0<br>4.ย. 2565 21 | จุฬาล<br>ญชีท<br>::28 | างกร <i>ถ</i> | ú<br>5) | C  | (+ii)<br>(+ | ນັ້ງຫນ້າທີ່ |              | 2 |
| <u> 17</u> | ภถ                                                   |                       | a             | ค       | ឲា | จ           | ข           | ช            |   |
| ๆ ไ ำ      | พะ                                                   | د                     | a             | ร       | ัน | ย           | บ           | ิล           |   |
| ฟหก        | ดเ                                                   | ۷                     | Ē             | n       | ส  | Э           | 1           | ข            |   |
| 소 비 1      | แอ                                                   |                       | 4             | ท       | ม  | l           | ฝ           | $\bigotimes$ |   |
| 123        |                                                      | 25                    | รค            |         |    |             | รีเทิร์า    | ł            |   |
|            |                                                      |                       |               |         | -  |             | Ç           | <u>b</u>     |   |

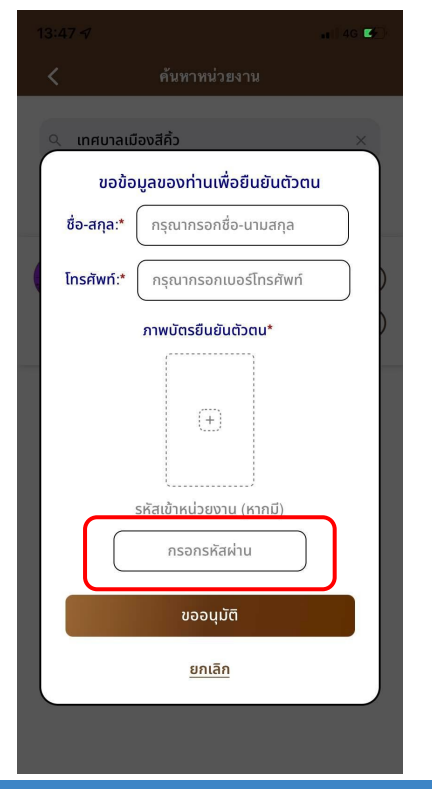

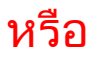

01 Scan QR Code หน่วยงานของท่าน

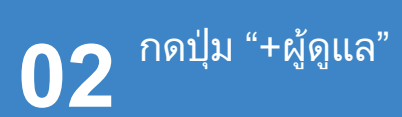

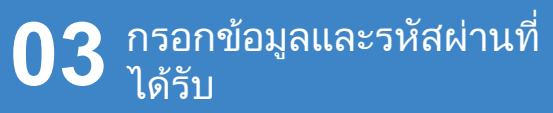

#### ขอเป็นผู้ดูแลหน่วยงาน

| มาน                       |
|---------------------------|
| ×                         |
| <mark>เยืนยันตัวตน</mark> |
| -นามสกุล                  |
| อร์โทรศัพท์               |
| ์ <sup>วิตน*</sup>        |
|                           |
|                           |
|                           |
| (หากมี)                   |
| าน                        |
|                           |
|                           |
|                           |
|                           |
|                           |
|                           |

01

กดปุ่ม "หน่วยงาน" แล้วกด ปุ่ม 02 พิมพ์ชื่อหน่วยงานที่ต้องการค้นหา "ค้นหา"

**03** กรอกรหัสผ่าน เพื่อขอเข้า เป็นผู้ดูแลหน่วยงาน

#### <u>ขอเป็นผู้ดูแลหน่วยงาน</u>

|                        | ···! 🗢 83f      |  | 21:29       |                     | ::!! <del>?</del> | 8   |
|------------------------|-----------------|--|-------------|---------------------|-------------------|-----|
|                        |                 |  | < ค         | ณะนิติศาสตร์ จุฬาลง | กรณ์มหาวิ         |     |
|                        |                 |  | ุ ุ ค้นหา   |                     |                   | ) 1 |
| ฬาลงก                  | ารณ์มหาวิทยาลัย |  | รอรับเรื่อง | กำลังดำเนินการ      | ส่งต่อ(ใหม่)      |     |
|                        |                 |  |             |                     |                   |     |
|                        |                 |  |             |                     |                   |     |
|                        |                 |  |             |                     |                   |     |
|                        |                 |  |             |                     |                   |     |
|                        |                 |  |             | 2                   |                   |     |
|                        |                 |  |             |                     |                   |     |
|                        |                 |  |             |                     |                   |     |
|                        |                 |  |             | _                   |                   |     |
|                        |                 |  |             | ยังไม่มีรายงานการเ  | เจ้งปัญหา         |     |
|                        |                 |  |             |                     |                   |     |
|                        |                 |  |             |                     |                   |     |
| 🖹 🏥<br>มการแจ้ง หน่วยง | าน โปรไฟล์      |  |             |                     |                   |     |

**04** ระบบแสดงชื่อหน่วยงาน ท่านสามารถ กดที่ ชื่อหน่วยงาน เพื่อเริ่มต้นรับเรื่องแจ้งได้ 05 เรื่องจากผู้แจ้ง จะอยู่ในกล่อง "รอรับเรื่อง" ท่านสามารถ ค้นหา หรือ เลื่อนขึ้นลง เพื่อจัดการเรื่องแจ้งได้

# 6 การขอเป็นเจ้าหน้าที่ในหน่วยงาน

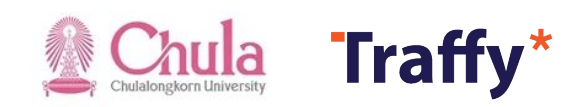

### ก่อนขอเป็นเจ้าหน้าที่ให้แก้ไขประวัติส่วนตัวก่อน

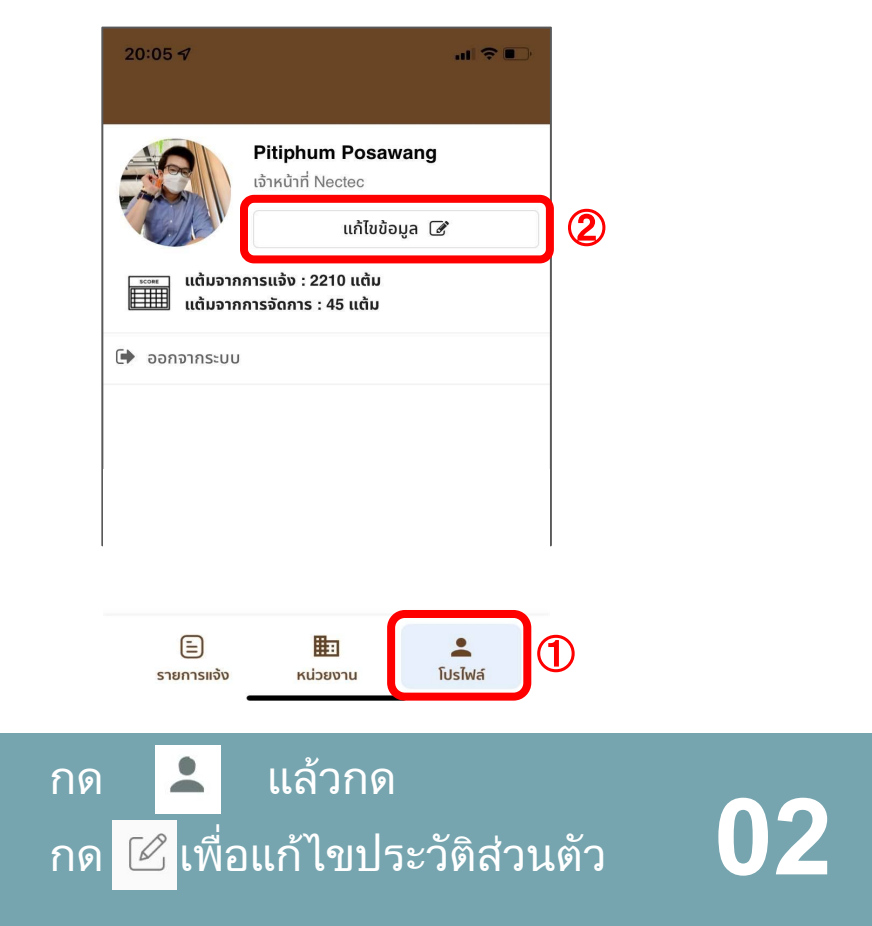

01

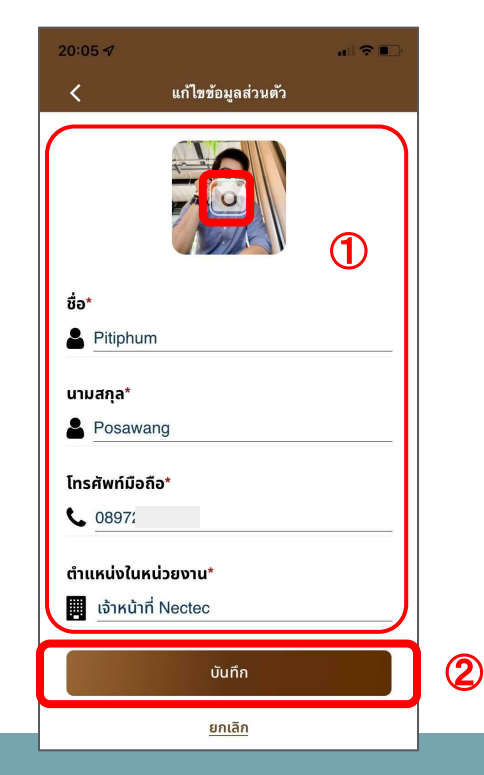

แก้ไขข้อมูลส่วนตัว แล้วกด "บันทึก"

#### <u>ขอเป็นเจ้าหน้าที่ในหน่วยงาน</u>

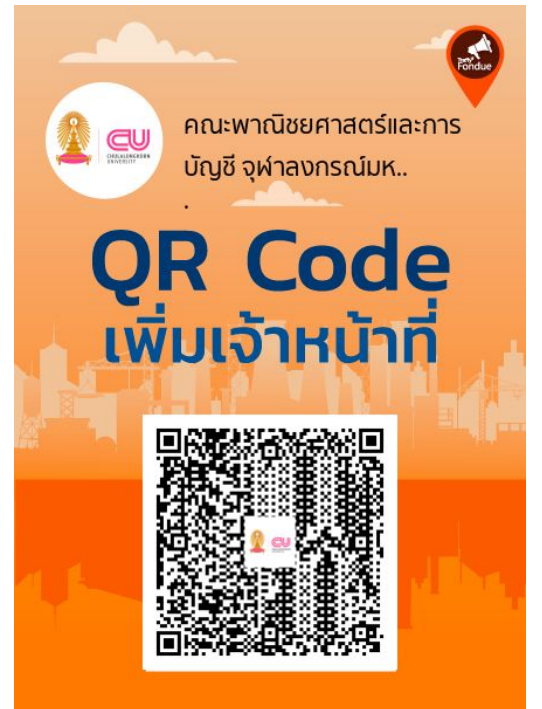

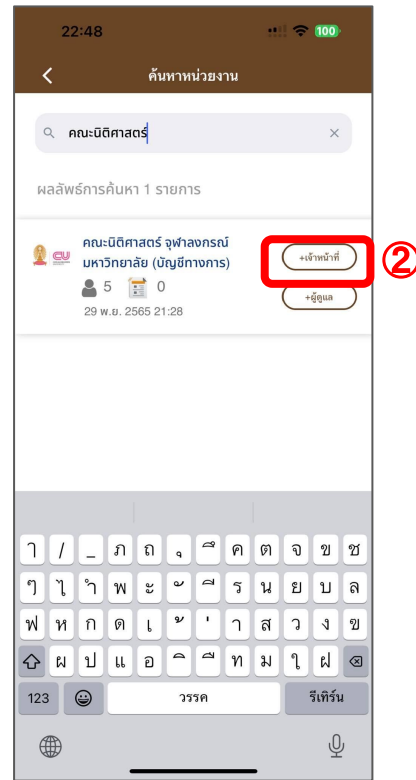

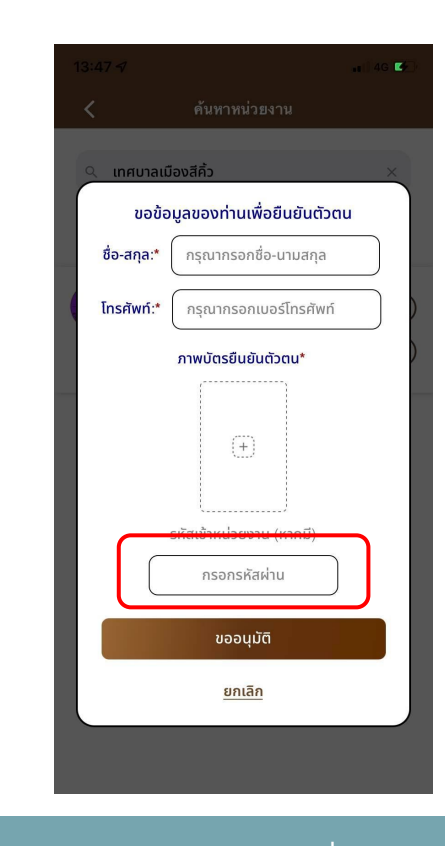

01 Scan QR Code หน่วยงาน

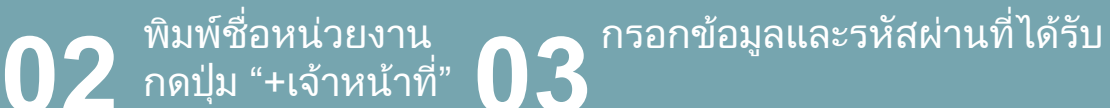

## ผู้ดูแลหน่วยงาน อนุมัติการขอเป็นเจ้าหน้าที่

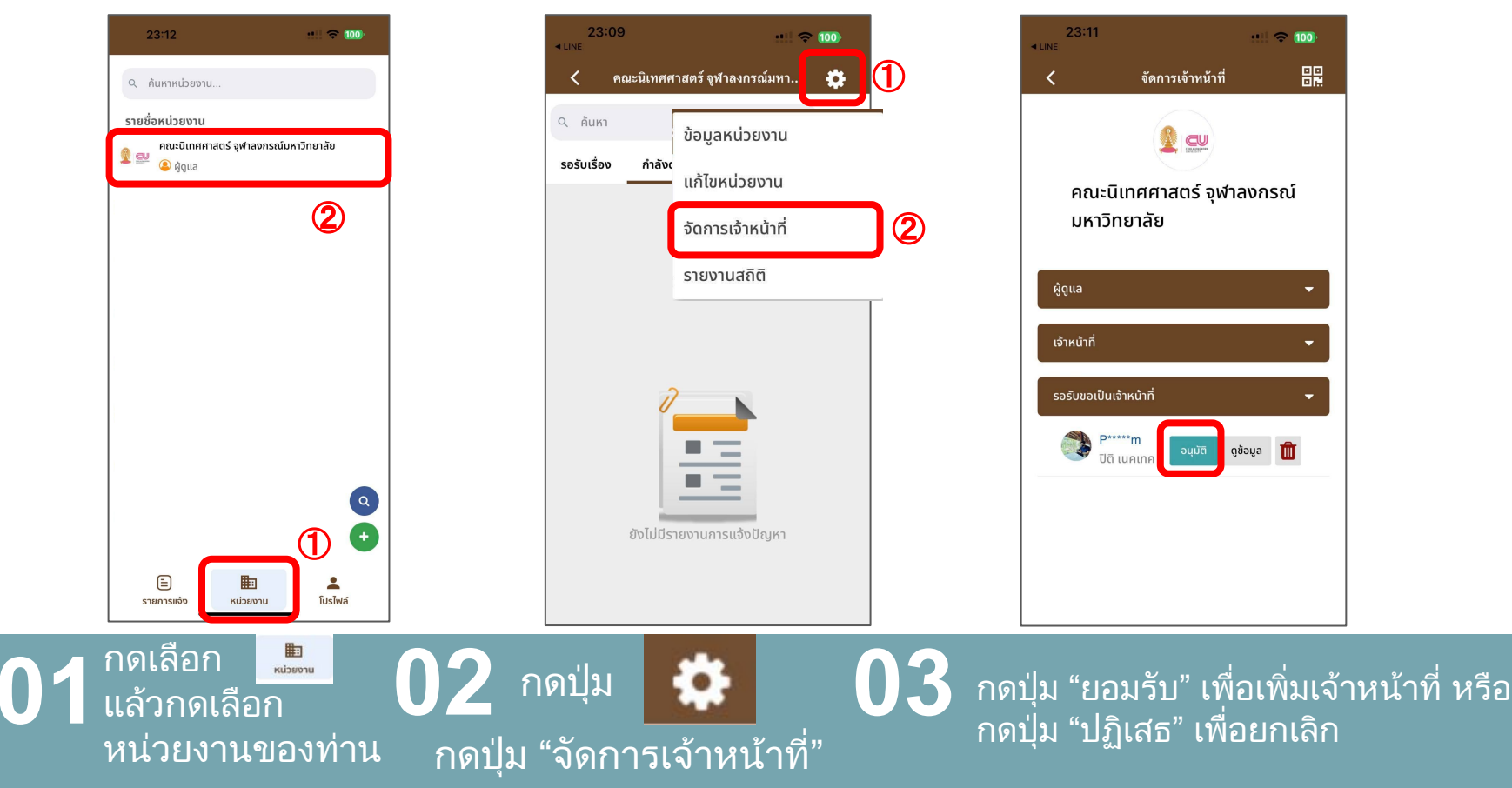

#### เมื่อเจ้าหน้าที่ได้รับแจ้งเตือนการอนุมัติแล้ว จะพบหน่วยงานของท่าน

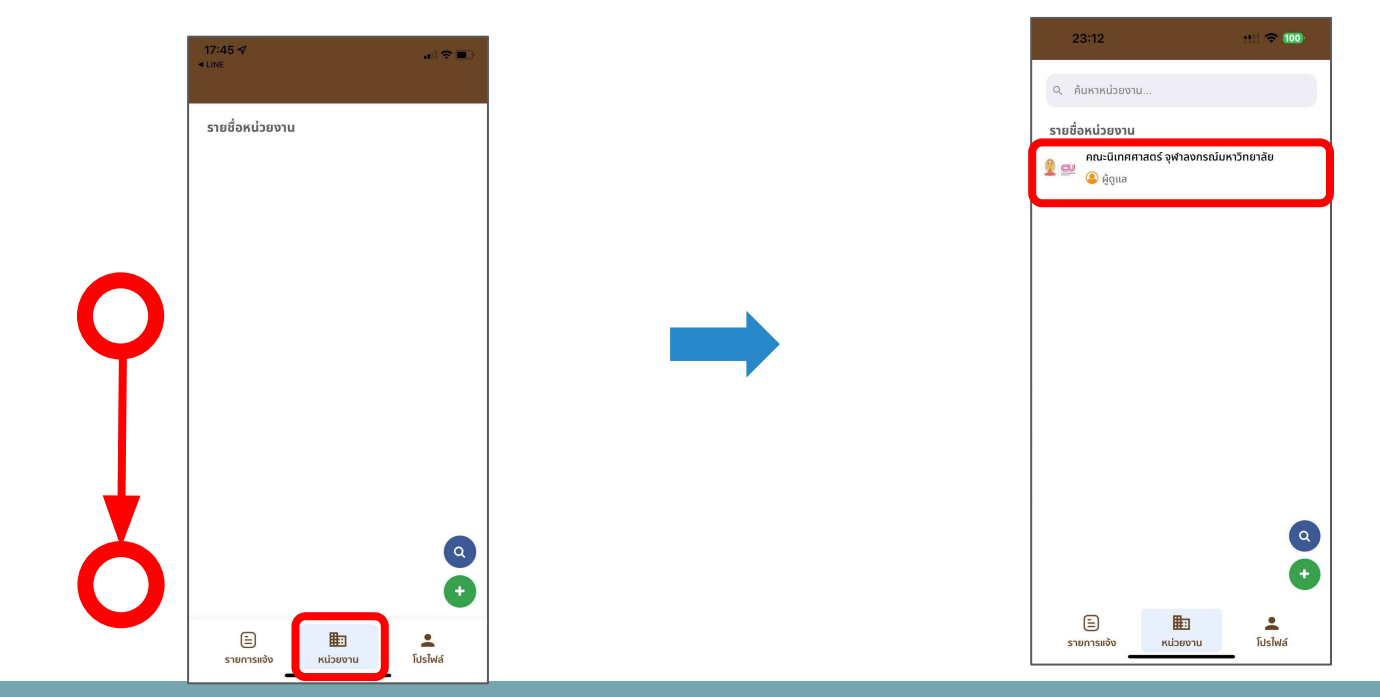

01 กด 🔜 แล้วรีเฟรช โดยกด กลางจอลากลง แล้วปล่อย 02 จะพบหน่วยงานที่ท่าน เป็นเจ้าหน้าที่

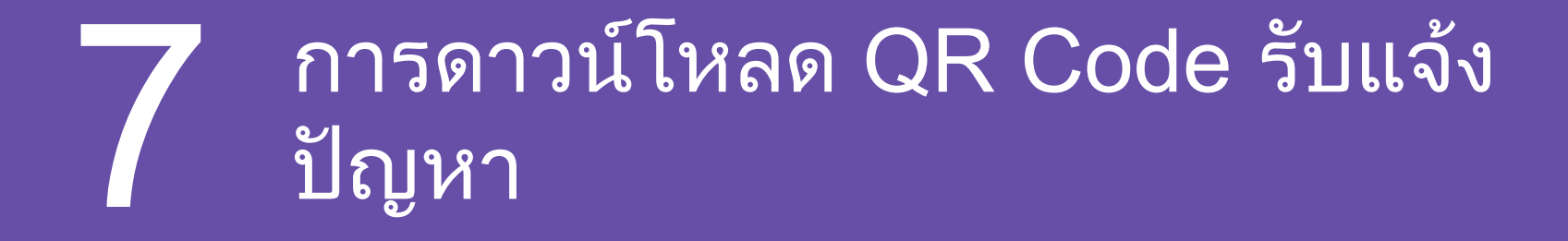

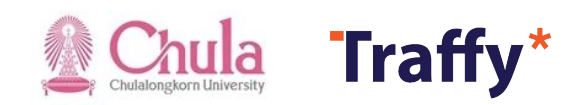

#### ผู้ดูแลหน่วยงานหรือเจ้าหน้าที่ดาวน์โหลด QR Code รับแจ้งปัญหา

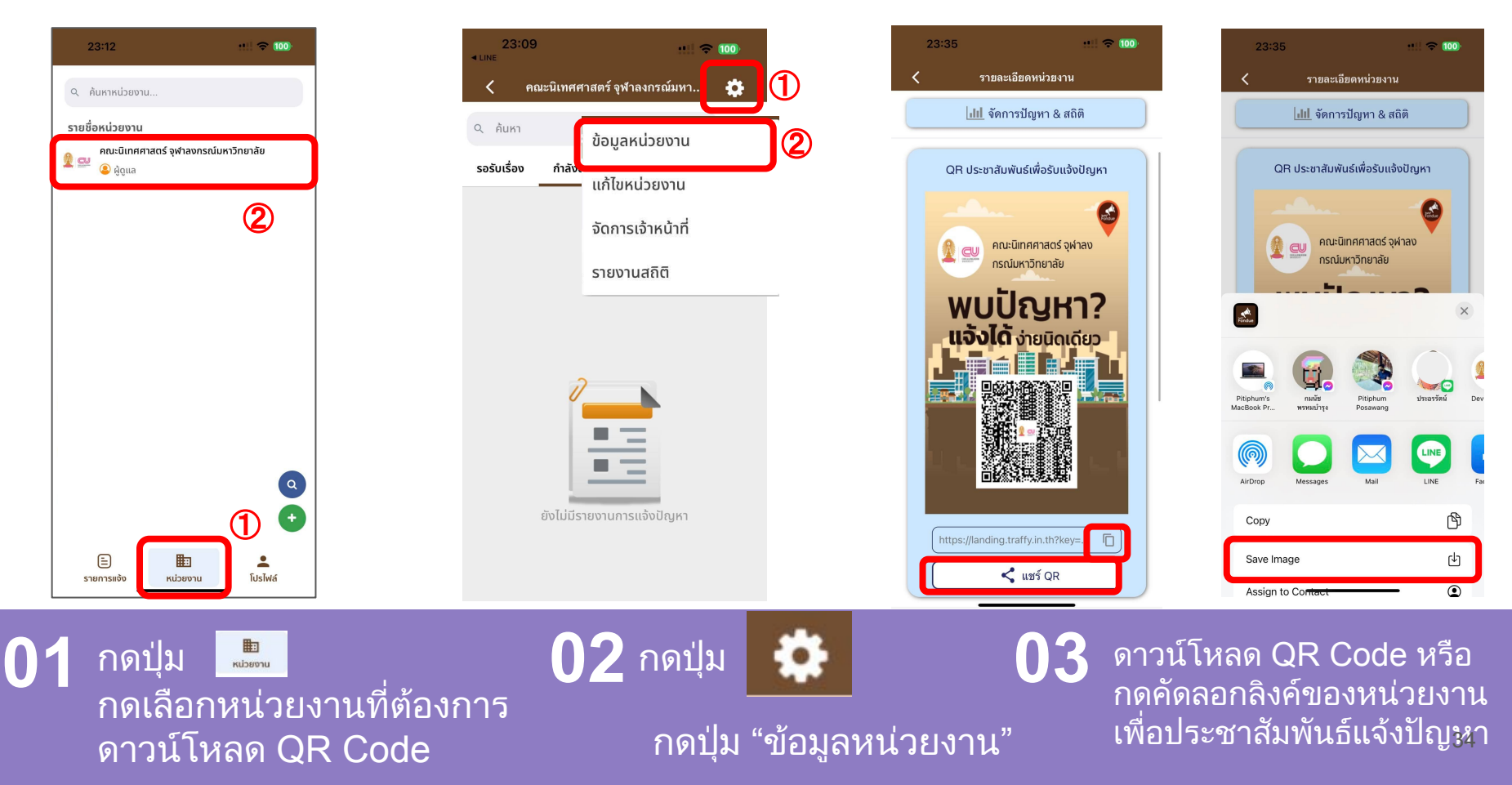

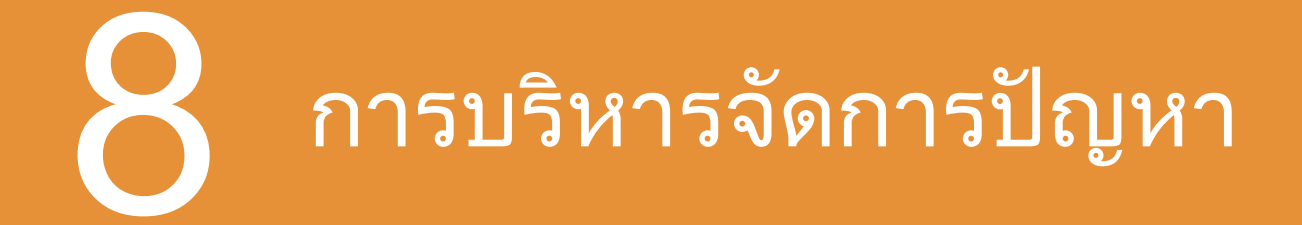

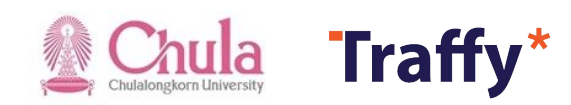

## บริหารจัดการปัญหา (ปรับสถานะ)

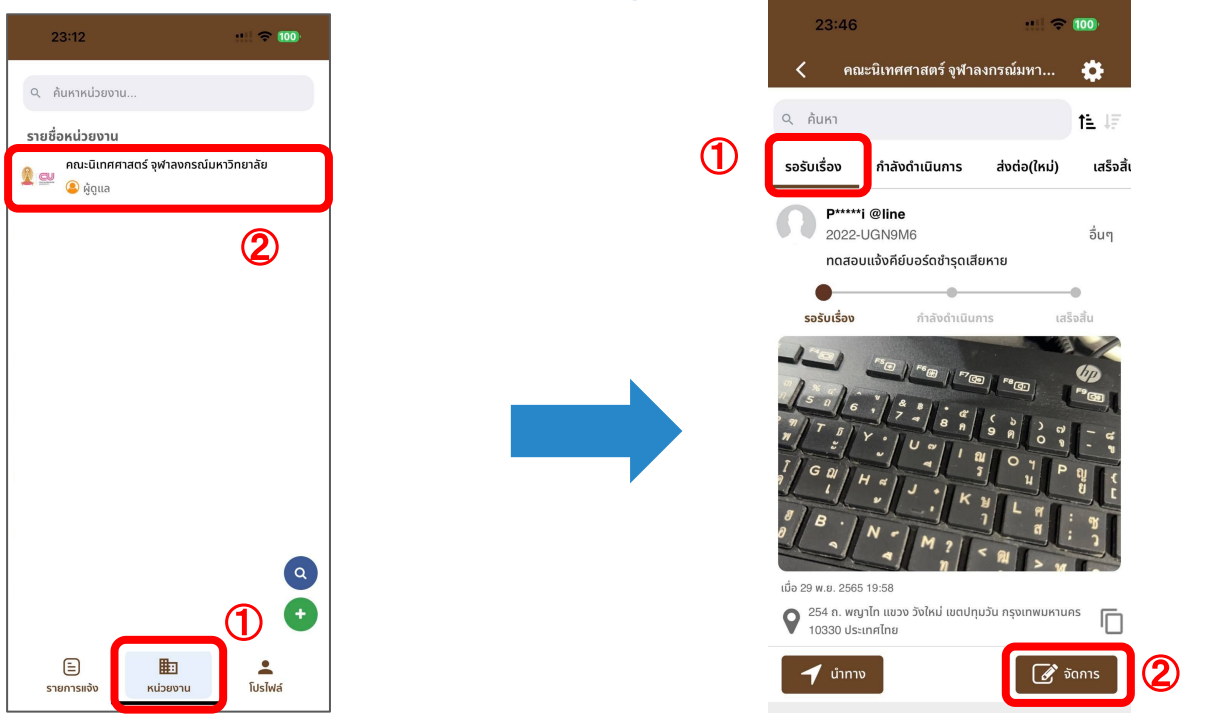

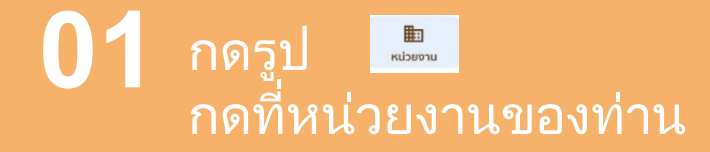

02 กดปุ่ม "รอรับเรื่อง" กดปุ่ม "จัดการ"

## บริหารจัดการปัญหา (ปรับสถานะ)

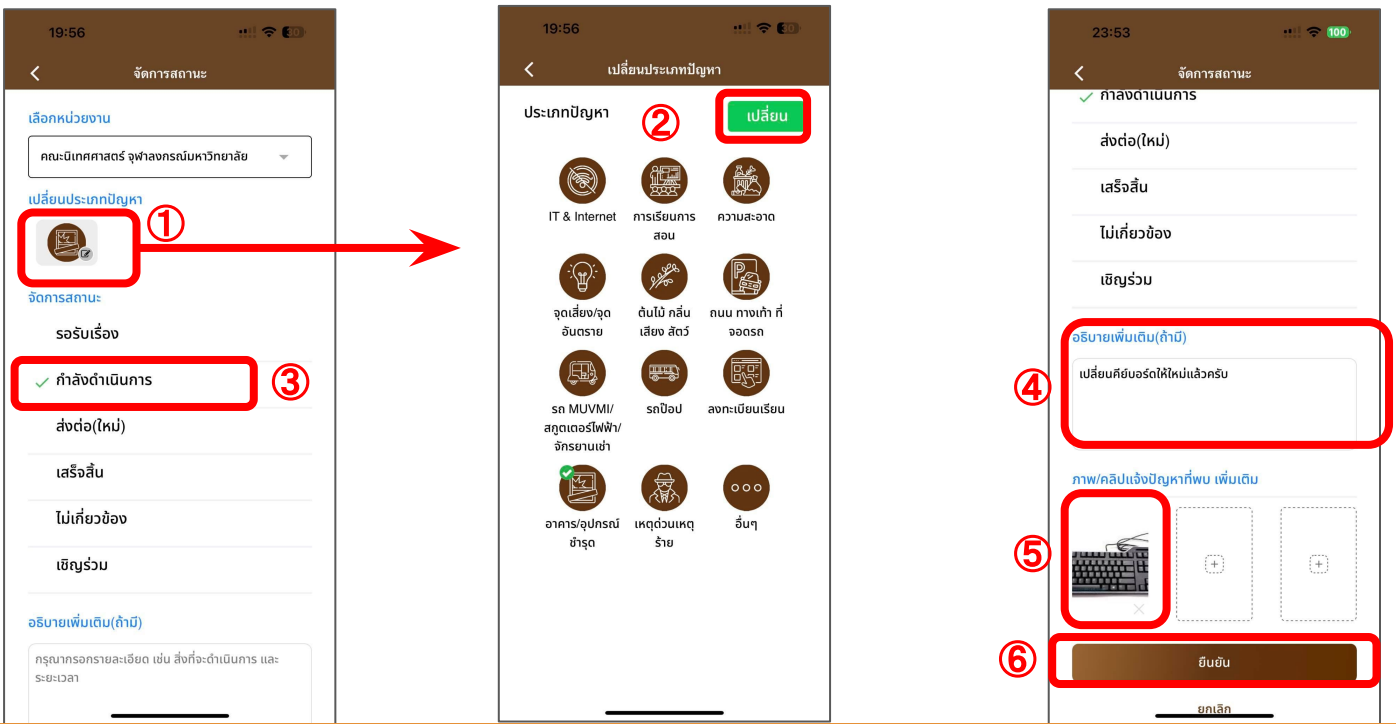

**03** ตรวจสอบประเภทปัญหา <sub>(เลือกเปลี่ยนหากไม่ถูกต้อง)</sub>

**เลือกจัดการสถาน**ะั <sub>(กำลังดำเนินการ,</sub> ส่งต่อ ไปยังหน่วยงานอื่น หรือ เชิญร่วม ให้แก้ไขร่วมกัน)

พิมพ์รายละเอียดการแก้ปัญหา เพิ่มรูปภาพ/คลิป แล้ว กด ยืนยัน

## บริหารจัดการปัญหา (ปรับสถานะ)

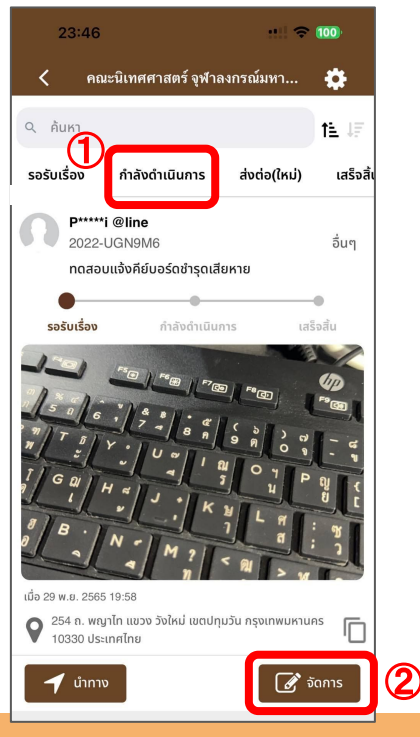

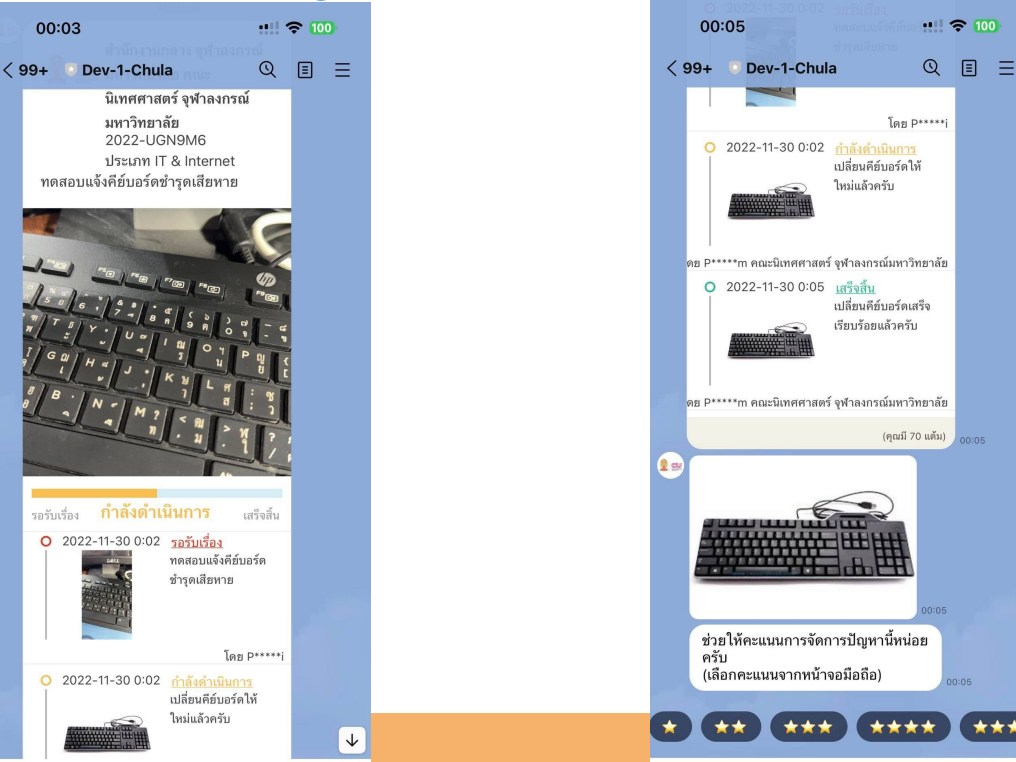

เรื่องจะย้ายมาอยู่ในเ "กำลังดำเนินการ" ท่า สามารถกดปุ่มจัดการ สถานะต่อได้

จากนั้นผู้แจ้งจะได้รับแจ้งเตือนและ ได้รับการ์ดติดตามความก้าวหน้า

เมื่อปรับสถานะเสร็จสิ้น ผู้แจ้งจะได้รับแจ้งเตือน ให้ คะแนนการจัดการปัญหา และตอบแบบสอบถาม

## 9 การส่งต่อให้หน่วยงานอื่นดำเนินการ แก้ไขปัญหา

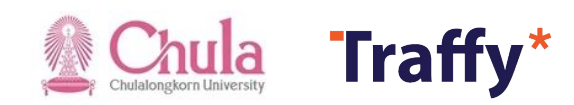

## การส่งต่อให้หน่วยงานอื่นแก้ไขปัญหา

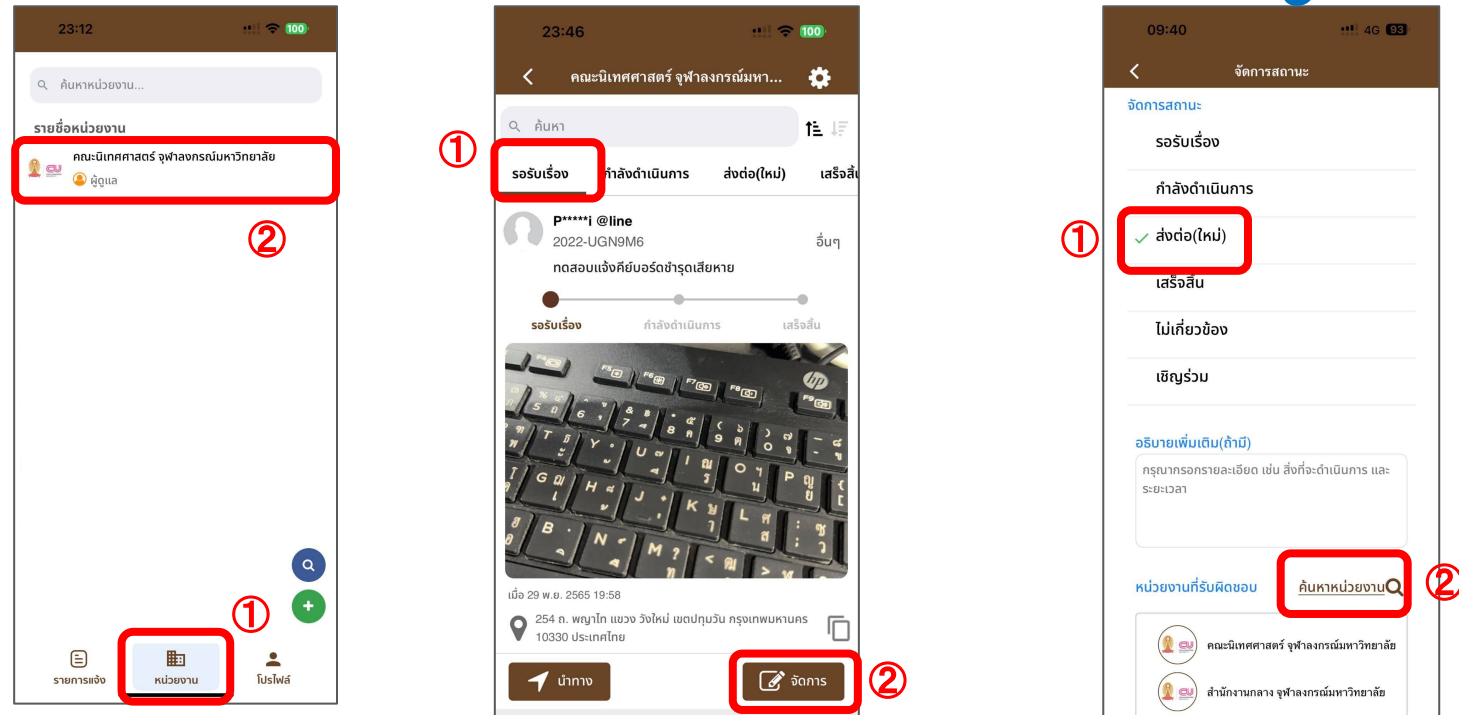

01 กดเลือกชื่อหน่วย 02 กดปุ่ม "จัดการ" เรื่องแจ้ง งานของท่าน ที่ต้องการส่งต่อ

03 กดจัดการสถานะ "ส่งต่อ" แล้วกดปุ่ม "ค้นหาหน่วยงาน" <sub>4</sub>

## การส่งต่อให้หน่วยงานอื่<u>นแก้ไขปัญ</u>หา

|      | 09:4        | 1               |                |                    |                  |                 |   | 4G | 93       |           | 09:42 •••• 4G 🕒                                             |          |           |                  |                      |                           |                               |                                           |                                     |
|------|-------------|-----------------|----------------|--------------------|------------------|-----------------|---|----|----------|-----------|-------------------------------------------------------------|----------|-----------|------------------|----------------------|---------------------------|-------------------------------|-------------------------------------------|-------------------------------------|
| <    |             |                 |                | ส่งต่              | ้อ               |                 |   |    |          |           | < จัดการสถานะ<br>ส่งต่อ((หม่)                               | 4        |           |                  |                      |                           |                               |                                           |                                     |
| D    | คณะ         | พาณิชย          | เศาสตะ         | ś                  |                  |                 |   |    | ×        |           |                                                             |          |           |                  |                      |                           |                               |                                           |                                     |
| - Na | ເລັພຣ໌ກ     | รค้นห           | n 1 s1         | ยการ               |                  |                 |   |    |          |           | ไม่เกี่ยวข้อง                                               |          |           |                  |                      |                           |                               |                                           |                                     |
| 2    | คะ<br>🕶 จุห | นะพาณ์<br>กลงกร | ชยศาส<br>ณ์มหา | ิสตร์แส<br>วิทยาล่ | าะการ<br>ลัย (ม่ | ល័លូរី<br>រលូរី | ſ | C  | • ส่งต่อ | D         | 3 ເບັญร่วม                                                  |          |           |                  |                      |                           |                               |                                           |                                     |
|      | n           | งการ)           |                |                    |                  |                 |   |    |          |           | อธิบายเพิ่มเติม(ถ้ามี)                                      |          |           |                  |                      |                           |                               |                                           |                                     |
|      |             |                 |                |                    |                  |                 |   |    |          |           | กรุณากรอกรายละเอียด เช่น สิ่งที่จะดำเนินการ และ<br>ระยะเวลา |          |           |                  |                      |                           |                               |                                           |                                     |
|      |             |                 |                |                    |                  |                 |   |    |          |           |                                                             |          |           |                  |                      |                           |                               |                                           |                                     |
|      |             |                 |                |                    |                  |                 |   |    |          |           | หน่วยงานที่รับผิดชอบ คุ้นหาหน่วยงานQ                        |          |           |                  |                      |                           |                               |                                           |                                     |
|      | และ         |                 | ค              | ณิตศา              | าสตร์            | ś               |   |    |          |           | 🙆 คณะพาณิชยศาสตร์และการบัญชี จุฬาลงกร                       |          | ชื่<br>กร | ชื่อหน<br>กกเพิ่ | ชื่อหน่ว<br>กกเพิ่มเ | ชื่อหน่วยง<br>กกเพิ่มเข้า | ชื่อหน่วยงาน<br>กกเพิ่มเข้าบา | ชื่อหน่วยงานที <i>่</i><br>ภูณพิ่มเข้ามาใ | ชื่อหน่วยงานที่ก<br>กกเพิ่มเข้ามาใบ |
| n    | 1_          | ภ               | ຄ              | ٩                  | a                | ค               | ต | ຈ  | ข        | ช         | นพาวิทยาลัย                                                 |          | ্য<br>গ   | งานที่           | งานที่รั <b>บ</b>    | งานที่รับผิ               | งานที่รับผิดช                 | งานที่รับผิดชอบ                           | งานที่รับผิดชอบ                     |
| ໆ    | ไ ำ         | พ               | ະ              | ۷                  | a                | ร               | น | ย  | บ        | ิล        | 🖉 🕺 คณะนิเทศศาสตร์ จุฬาลงกรณ์มหาวิทยาลัย                    |          |           |                  |                      |                           |                               |                                           |                                     |
| ฟ    | ห ก         | ด               | l              | ۷                  | 1                | ٦               | ส | З  | ٩        | ข         | 😰 💷 สำนักงานกลาง จุฬาลงกรณ์มหาวิทยาลัย                      |          |           |                  |                      |                           |                               |                                           |                                     |
| ♤    | ผ ป         | แ               | อ              | 2                  | 4                | ท               | ม | ใ  | ฝ        | $\otimes$ |                                                             |          |           |                  |                      |                           |                               |                                           |                                     |
| 123  |             |                 |                | 255                | ค                |                 |   |    | รีเทิร์  | u         | 2 đườu                                                      |          |           |                  |                      |                           |                               |                                           |                                     |
| Æ    | €           |                 |                |                    |                  |                 |   |    | (        | ),        |                                                             | <b>'</b> |           |                  |                      |                           |                               |                                           |                                     |

04 พิมพ์ค้นหาชื่อหน่วยงาน แล้ว กดปุ่ม "ส่งต่อ" 05 กดปุ่มยืนยัน เพื่อส่งต่อไปยังหน่วยงานอื่น ดำเนินการแก้ไข จากนั้นระบบจะแจ้งเตือน ไปยังหน่วยงานส่งต่อดำเนินการ

# 1 การเชิญร่วมหน่วยงานเพื่อดำเนิน การร่วมแก้ไข

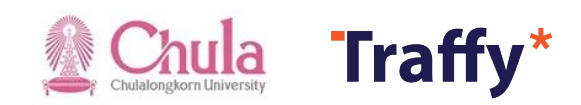

## การเชิญร่วมหน่วยงานเพื่อร่วมแก้ไขปัญหา

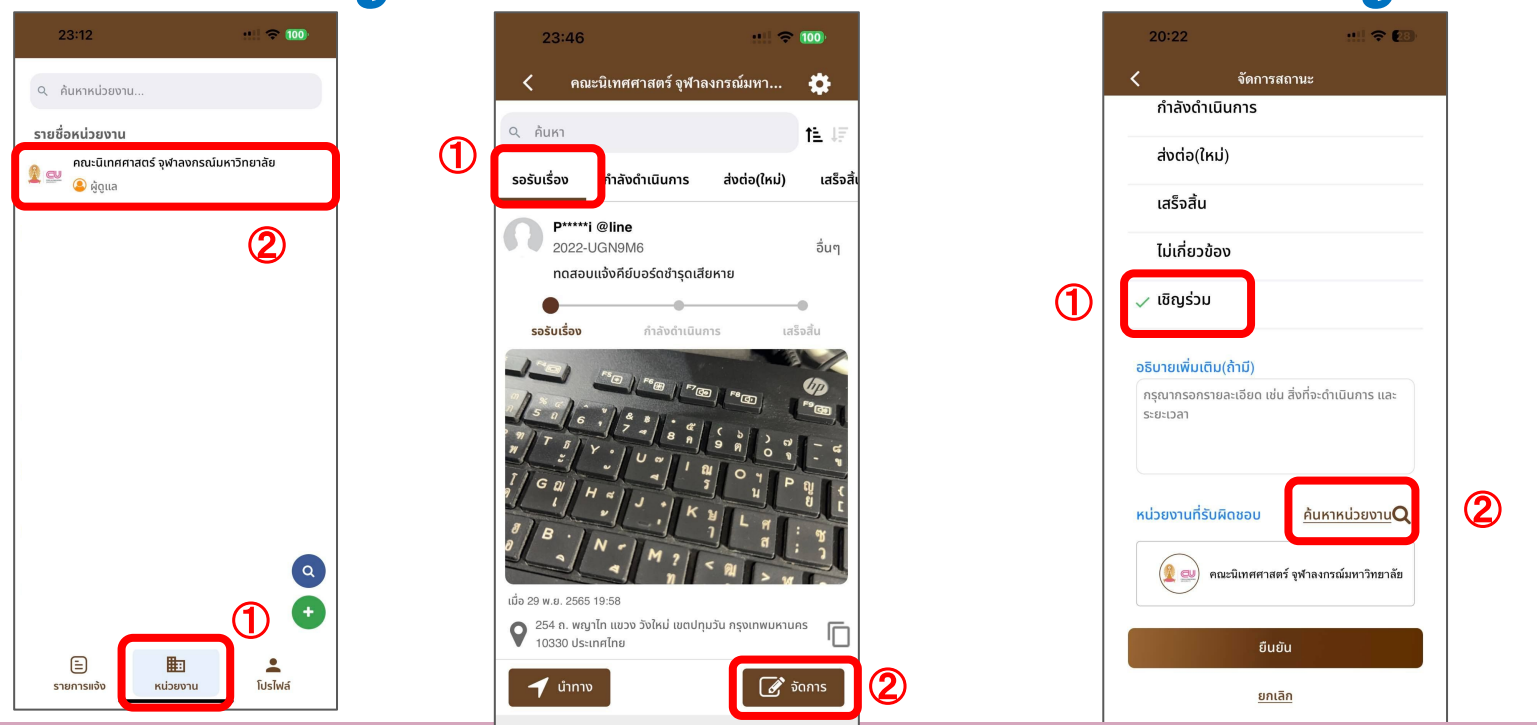

01 กดเลือกชื่อหน่วย 02 กดปุ่ม "จัดการ" เรื่องแจ้ง 03 กดจัดการสถานะ "เชิญร่วม" งานของท่าน ที่ต้องการส่งต่อ แล้วกดปุ่ม "ค้นหาหน่วยงาน"

แล้วกดปุ่ม "ค้นหาหน่วยงาน" <sub>43</sub>

## การเชิญร่วมหน่วยงานเพื่อร่วมแก้ไขปัญหา

|   | 20         | 22                   |                      |                 |                |   |   | Ŷ | 23         |           | 20:22 👥 🕫 🕼                                                                                                    |
|---|------------|----------------------|----------------------|-----------------|----------------|---|---|---|------------|-----------|----------------------------------------------------------------------------------------------------|
|   | <          |                      |                      | <b>ខើ</b> ល្អ:  | ่วม            |   |   |   |            |           | 🗸 จัดการสถานะ                                                                                                  |
| D | Q A8       | นะนิติศาส            | nś                   |                 |                |   |   |   | ×          |           | ສ່ນຕ່ອ(ໄหມ່)                                                                                                   |
|   |            |                      |                      | _               | _              |   |   |   | -          | ן         | เสร็จสิ้น                                                                                                    |
|   | Waaws      | การคนห               | 1151                 | ยการ            |                |   |   |   |            |           | ไม่เกี่ยวข้อง                                                                                                  |
|   | <u>0</u>   | คณะนิติศ<br>มหาวิทยา | าสตร์ จุ<br>ลัย (บัถ | จุฬาลง<br>ญชีทา | งกรณ์<br>งการ) |   |   | C | ເອີຄູເຣ່ວນ |           | (3)                                                                                                    |
|   |            |                      |                      |                 |                |   |   |   |            |           | อธิบายเพิ่มเติม(ถ้ามี)                                                                                         |
|   |            |                      |                      |                 |                |   |   |   |            |           | กรุณากรอกรายละเอียด เช่น สิ่งที่จะดำเนินการ และ<br>ระยะเวลา                                                    |
|   |            |                      |                      |                 |                |   |   |   |            |           | หน่วยงานที่รับผิดชอบ <u>ค้นหาหน่วยงาน</u> Q                                                                    |
|   | 1/         | _ ภ                  | ຄ                    | ٩               | ~              | ค | ୭ | จ | ข          | ช         | 🜘 📶 ລວມນີ້ເຮັດງແຮ້ວນກ່ວງ ແຕ່ການການ                                                                             |
|   | ๆเ         | ำ พ                  | ee l                 | ۳               | 4              | 5 | น | ย | บ          | ล         | יישנענגע אייא איינער אייער אייער אייער אייער אייער אייער אייער אייער אייער אייער אייער אייער אייער אייער אייער |
|   | ฟห         | ก ด                  | L                    | ٧               | •              | ٦ | ส | З | 1          | ข         | 😰 🔜 คณะนิเทศศาสตร์ จุฬาลงกรณ์มหาวิทยาลัย                                                                       |
|   | <u>۵</u> ۵ | ปแ                   | อ                    |                 | 4              | ท | ม | ູ | ฝ          | $\otimes$ |                                                                                                    |
|   | 123        | 2                    |                      | 255             | ค              |   |   |   | รีเทิร์น   |           | đườu đườu                                                                                                    |
|   | ۲          |                      |                      |                 |                |   |   |   | Ŷ          |           | ยุกเล็ก                                                                                                    |

04 พิมพ์ค้นหาชื่อหน่วยงาน แล้ว กดปุ่ม "เชิญร่วม" 05 กดปุ่ม "ยืนยัน" เพื่อเชิญร่วมหน่วยงานดำเนินการ แก้ไข จากนั้นระบบจะแจ้งเตือนไปยังหน่วยงาน เชิญร่วมดำเนินการ 44

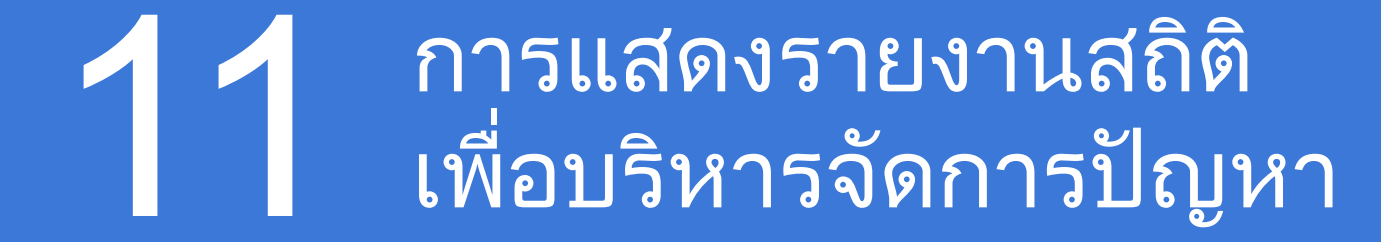

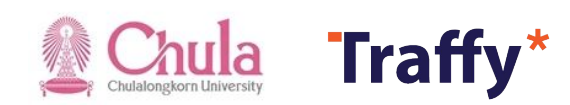

## รายงานสถิติ เพื่อบริหารจัดการปัญหา

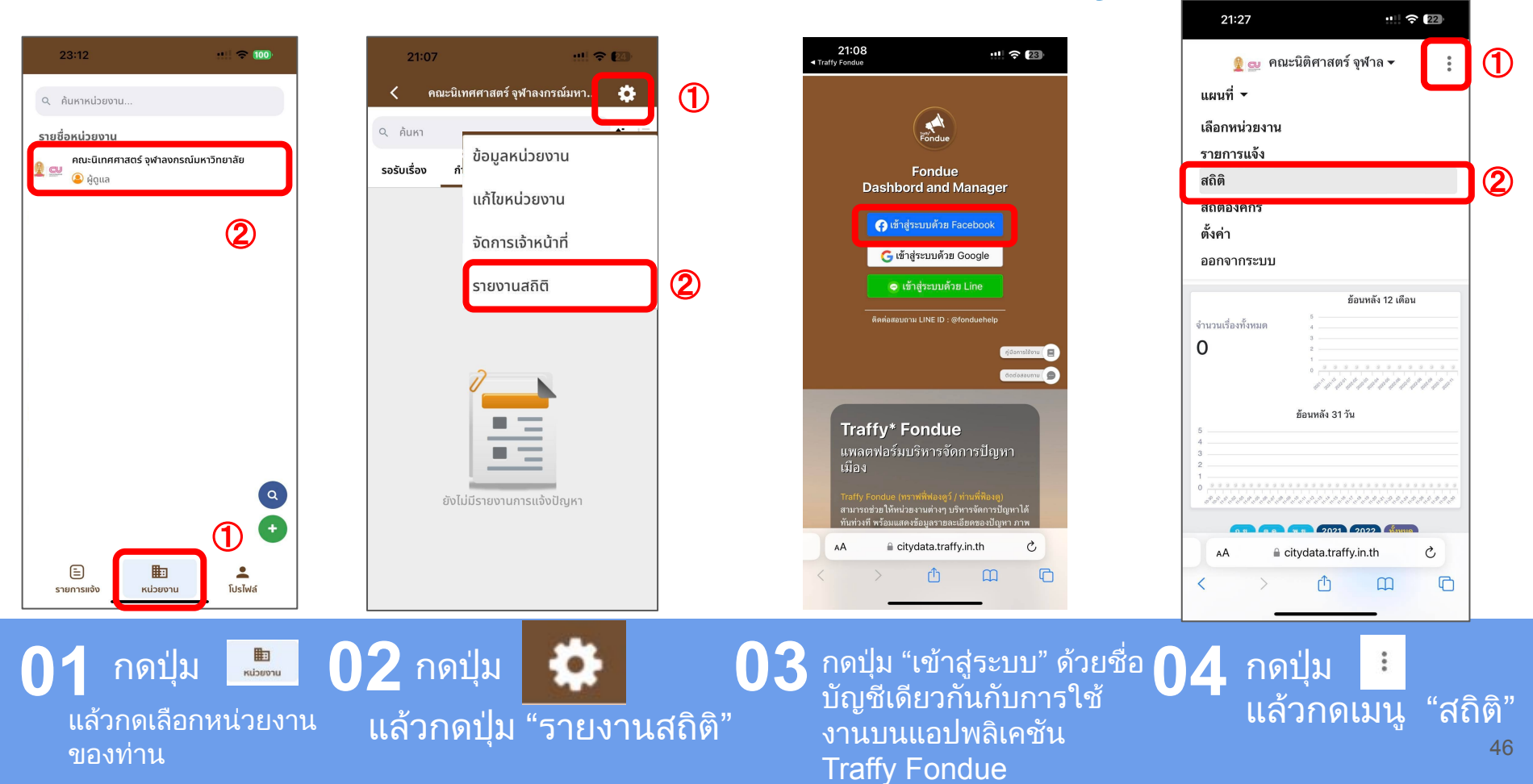

## 1 2 การบริหารจัดการปัญหาผ่านเว็บ ไซต์ https://citydata.traffy.in.th

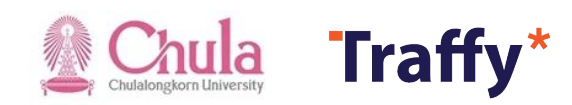

### บริหารจัดการปัญหาผ่านเว็บไซต์ (ปรับสถานะ)

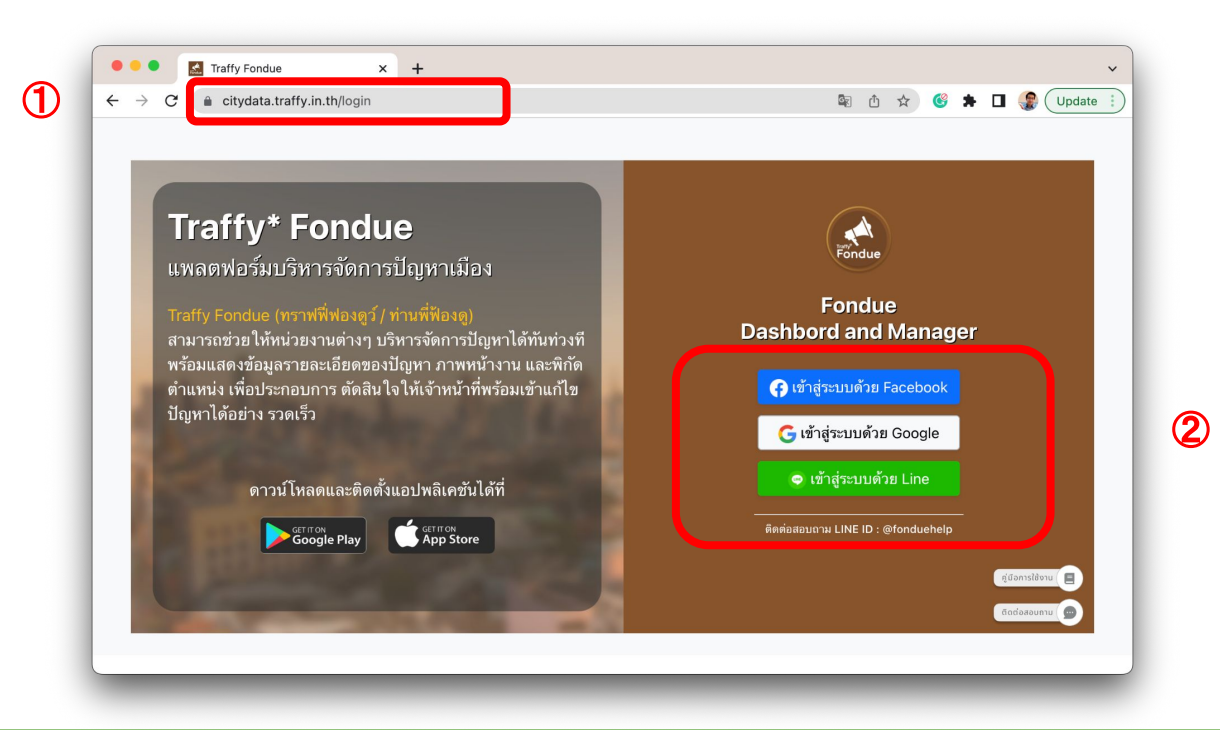

01 เข้าเว็บไซต์ https://citydata.traffy.in.th 02 กดเข้าสู่ระบบด้วย LINE, Facebook หรือ Google (ควรใช้ชื่อบัญชีเดียวกันกับที่ขอเปิดใช้ ครั้งแรก แล้วจะพบหน่วยงานของท่าน)

## บริหารจัดการปัญหาผ่านเว็บไซต์ (ปรับสถานะ)

| ← → C             | citydata.traffy.in.th/recen            | nt-post          |     |            |                       |                                                   |                                                   | G                       | ର୍ 🖞 🛠                              | 6 1                 | • 🗆    | :      |
|-------------------|----------------------------------------|------------------|-----|------------|-----------------------|---------------------------------------------------|---------------------------------------------------|-------------------------|-------------------------------------|---------------------|--------|--------|
| 🧕 🚉 คณะนิเท       | ทศศาสตร์ จุฬาลงกรณ์มหาวิทย             | าลัย ▼           |     |            | แผนที่                | <ul> <li>เลือกหน่วย</li> </ul>                    | งาน รายการแข                                      | จ้ง สถิติ               | สถิติองค์กร                         | ตั้งค่า             | ออกจาก | ระบบ   |
| ประเภท<br>ทั้งหมด | ~                                      | สถานะ<br>ทั้งหมด |     | ~          | <b>ค้นหา</b><br>ใส่ค้ | าที่ต้องการค้นห                                   | ( <b>3</b> )<br>1                                 | <b>ช่วง</b><br>กเ       | <b>เวลา</b><br>ดเพื่อเลือกช่วง      | เวลา                |        |        |
| รหัสเรื่อง        | เรื่อง (1 รายการ)                      |                  | รูป | ประเภท     |                       | วันเวลา ↑↓                                        | อัพเดต ↑↓                                         | ตำแหน่ง                 |                                     |                     | สถา    | านะ    |
| #2022-<br>3DPEQH  | คีย์บอร์ดชำรุดพิมพ์แล้วตัวอักษรไม่ซื้า |                  |     | อาคาร/อุปเ | กรณ์ชำรุด             | พ. 30 พ.ย. 65<br>18:42 น.<br>( 3 ชั่วโมงที่แล้ว ) | พ. 30 พ.ย. 65<br>18:42 น.<br>( 3 ชั่วโมงที่แล้ว ) | 254 ถ. พญ<br>กรุงเทพมหา | าไท แขวง วังใหม่<br>เนคร 10330 ประเ | เขตปทุมวัน<br>ทศไทย | รอรับ  | แรื่อง |
| « { 1 }           | <b>(4)</b>                             |                  |     |            |                       |                                                   |                                                   |                         |                                     |                     |        |        |

#### 03 ระบบแสดงชื่อหน่วยงาน และเรื่องแจ้ง 04 เลือกกดเรื่องแจ้งที่ต้องการปรับสถานะ

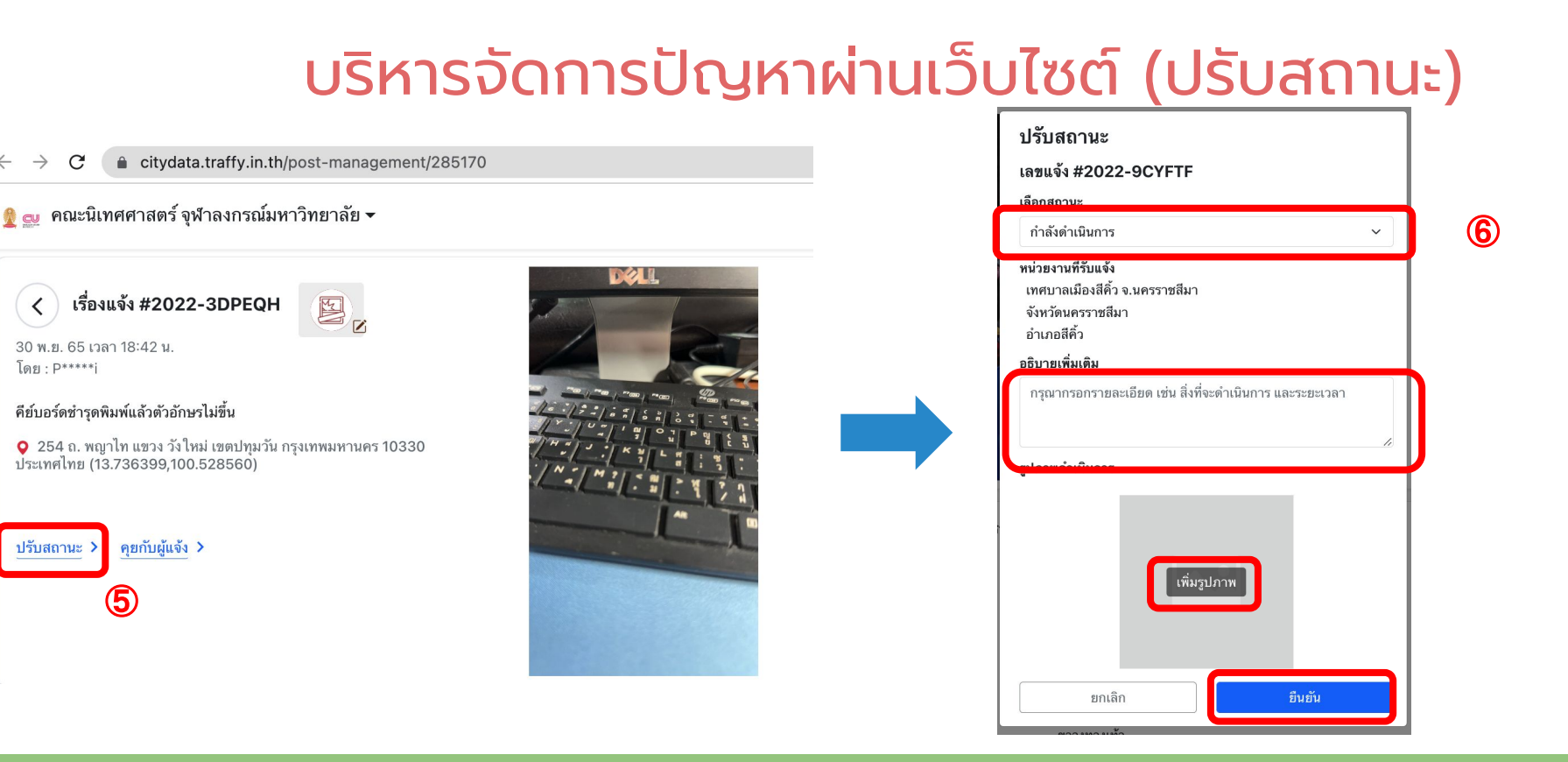

05 กดเมนู "ปรับสถานะ" เพื่อดำเนินการ 06 เลือกสถานะ พิมพ์คำอธิบาย และเพิ่มรูปภาพ แก้ไขปัญหา แล้วกดปุ่ม ยืนยัน

## แสดงรายงานสถิติที่ได้รับแจ้ง

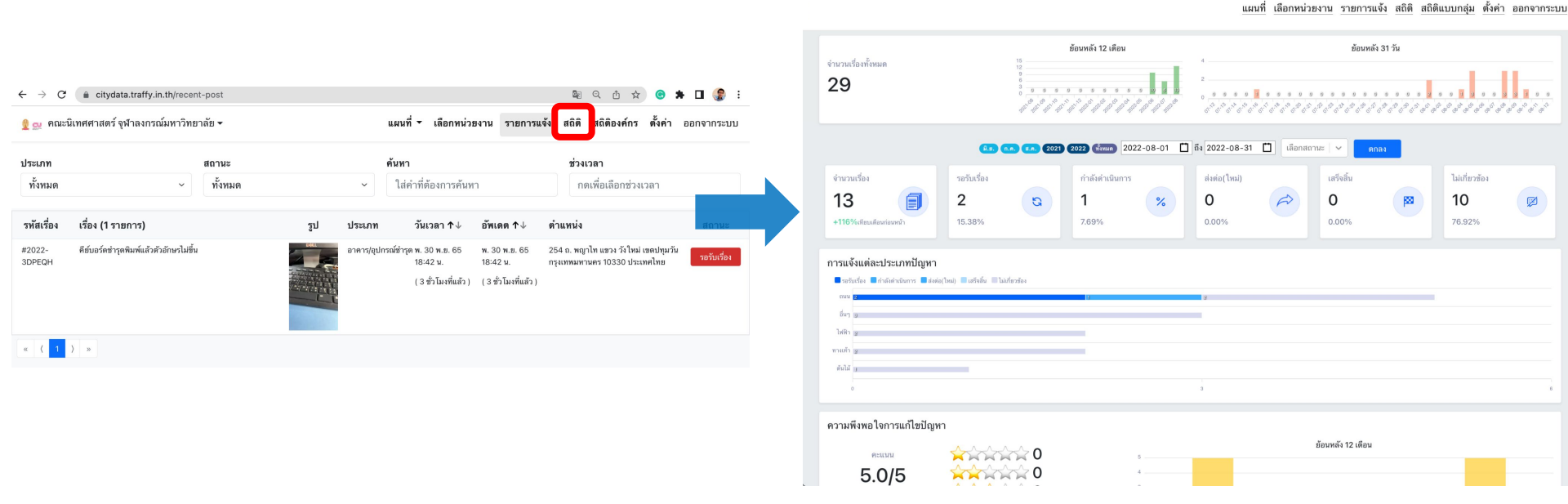

กดเมนู สถิติ

ระบบแสดงรายงานสถิติที่ได้รับแจ้งของท่าน

#### 51

#### แสดงรายงานสถิติองค์กร

| $\leftrightarrow$ $\rightarrow$ C $$ citydat                        | a.traffy.in.th/stat-hierarchy     |               |      |      |             |         |                          |           | S Q 🖞            | ☆ ⓒ 🛪          | · 🛛 🎲      |
|---------------------------------------------------------------------|-----------------------------------|---------------|------|------|-------------|---------|--------------------------|-----------|------------------|----------------|------------|
| 🗮 👲 👳 สำนักงานกลา                                                   | ง จุฬาลงกรณ์มหาวิทยาลัย 🗸         |               |      |      | แผนที่ 🗸    | เลือกหน | ่วยงาน <del>ร</del> ายกา | ารแจ้ง ส  | สถิติ สถิติองค์ก | าร ตั้งค่า อ   | มอกจากระบา |
| ตารางสถิติองค์กร ตารางสถิติ                                         | องค์กร (ทั้งหมด) กราฟเปรียบเทียบ  |               |      |      |             |         |                          |           |                  |                |            |
| มี จนท. แล้ว 11.8% (4/34 หน่วยง<br>เริ่มไซ้แล้ว 2.9% (1/34 หน่วยงาน | าน)<br>)                          |               |      |      |             |         |                          | ทั้งหม    | Ø                |                |            |
| ลำดับ ↓                                                             | หน่วยงาน                          | สถานะ         | จนท. | แจ้ง | รอรับเรื่อง | ส่งต่อ  | ด่าเนินการ               | เสร็จสิ้น | ไม่เกี่ยวข้อง    | เปิดเรื่องเดิม | พึงพอใจ    |
| 1 BLOCK 28                                                          |                                   | ไม่เคยแจ้ง    | 1    | 0    | 0           | 0       | 0                        | 0         | 0                |                | 0          |
| 2 CU Centenary Pa                                                   | rk                                | ไม่เคยแจ้ง    | 1    | 0    | 0           | 0       | 0                        | 0         | 0                |                | 0          |
| 3 CU iHouse                                                         |                                   | ไม่เคยแจ้ง    | 1    | 0    | 0           | 0       | 0                        | 0         | 0                |                | 0          |
| 4 Chamchuri Squar                                                   | re                                | ไม่เคยแจ้ง    | 1    | 1    | 1           | 0       | 0                        | 0         | 0                |                | 0          |
| 5 SIAMKIT                                                           |                                   | ไม่เคยแจ้ง    | 1    | 0    | 0           | 0       | 0                        | 0         | 0                |                | 0          |
| 6 SIAMSCAPE                                                         |                                   | ไม่เคยแจ้ง    | 1    | 0    | 0           | 0       | 0                        | 0         | 0                |                | 0          |
| 7 Siam Square                                                       |                                   | ไม่เคยแจ้ง    | 1    | 0    | 0           | 0       | 0                        | 0         | 0                |                | 0          |
| 8 Siam Square One                                                   |                                   | ไม่เคยแจ้ง    | 1    | 0    | 0           | 0       | 0                        | 0         | 0                |                | 0          |
| 9 suanluang-samya                                                   | an                                | ไม่เคยแจ้ง    | 1    | 0    | 0           | 0       | 0                        | 0         | 0                |                | 0          |
| 10 คณะครุศาสตร์ จุฬาง                                               | ลงกรณ์มหาวิทยาลัย                 | ไม่เคลื่อนไหว | 3    | 1    | 1           | 0       | 0                        | 0         | 0                |                | 0          |
| 11 คณะจิตวิทยา จุฬาล                                                | งกรณ์มหาวิทยาลัย                  | ไม่เคยแจ้ง    | 2    | 0    | 0           | 0       | 0                        | 0         | 0                |                | 0          |
| 12 คณะทันดแพทยศาส                                                   | ตร์ จุฬาลงกรณ์มหาวิทยาลัย         | ไม่เคยแจ้ง    | 2    | 0    | 0           | 0       | 0                        | 0         | 0                |                | 0          |
| 13 คณะนิติศาสตร์ จุฬา                                               | ลงกรณ์มหาวิทยาลัย                 | ไม่เคยแจ้ง    | 5    | 0    | 0           | 0       | 0                        | 0         | 0                |                | 0          |
| 14 คณะนิเทศศาสตร์ จุง                                               | สำลงกรณ์มหาวิทยาลัย               | ไม่เคยแจ้ง    | 4    | 1    | 1           | 0       | 0                        | 0         | 0                |                | 0          |
| 15 คณะพยาบาลศาสตร                                                   | ร์ จุฬาลงกรณ์มหาวิทยาลัย          | ไม่เคยแจ้ง    | 2    | 0    | 0           | 0       | 0                        | 0         | 0                |                | 0          |
| 16 คณะพาณิชยศาสตร์                                                  | และการบัญชี จุฬาลงกรณ์มหาวิทยาลัย | ไม่เคยแจ้ง    | 2    | 0    | 0           | 0       | 0                        | 0         | 0                |                | 0          |
| 17 คณะรัฐศาสตร์ จุฬาล                                               | ลงกรณ์มหาวิทฮาลัย                 | ไม่เคยแจ้ง    | 2    | 1    | 1           | 0       | 0                        | 0         | 0                |                | 0          |
| 18 คณะวิทยาศาสตร์ จุเ                                               | ฬาลงกรณ์มหาวิทยาลัย               | ไม่เคลื่อนไหว | 2    | 0    | 0           | 0       | 0                        | 0         | 0                |                | 0          |
| 19 คณะวิทยาศาสตร์กา                                                 | เรกีฬา จุฬาลงกรณ์มหาวิทยาลัย      | ไม่เคลื่อนไหว | 2    | 0    | 0           | 0       | 0                        | 0         | 0                |                | 0          |
| 20 คณะวิศวกรรมศาสต                                                  | ร์ จุฬาลงกรณ์มหาวิทยาลัย          | ใช้งานน้อย    | 2    | 15   | 9           | 0       | 0                        | 6         | 0                |                | 0          |
|                                                                     |                                   |               |      |      |             |         |                          |           |                  |                |            |

02

**1** กดเมนู สถิติองค์กร (เฉพาะสำนักงานกลาง จุฬาลงกรณ์ มหาวิทยาลัยเท่านั้น)

#### ระบบแสดงรายงานสถิติขององค์กรท่าน

ขอบคุณครับ

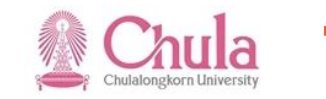

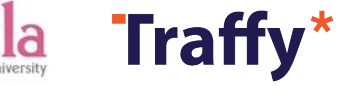

#### ขอเป็นผู้ดูแลหน่วยงาน

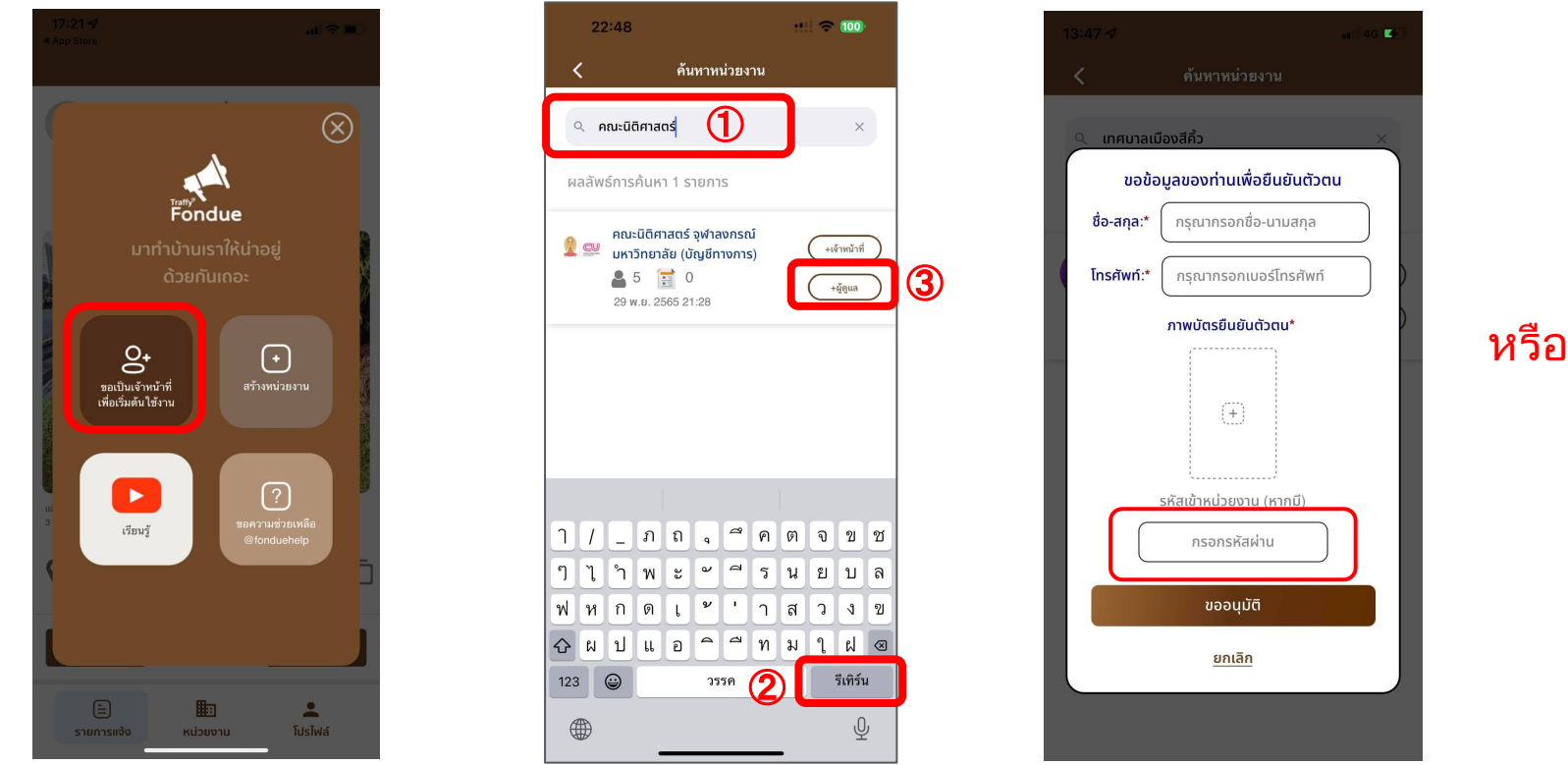

01 กดปุ่ม "ขอเป็นผู้ดูแลหน่วย งาน" หลังจากเข้าสู่ระบบ 02 พิมพ์ชื่อหน่วยงานที่ต้องการค้นหา แล้ว กดปุ่ม "+ผู้ดูแล"

03 กรอกรหัสผ่าน เพื่อขอเข้า เป็นผู้ดูแลหน่วยงาน

#### ขอเป็นเจ้าหน้าที่ในหน่วยงาน

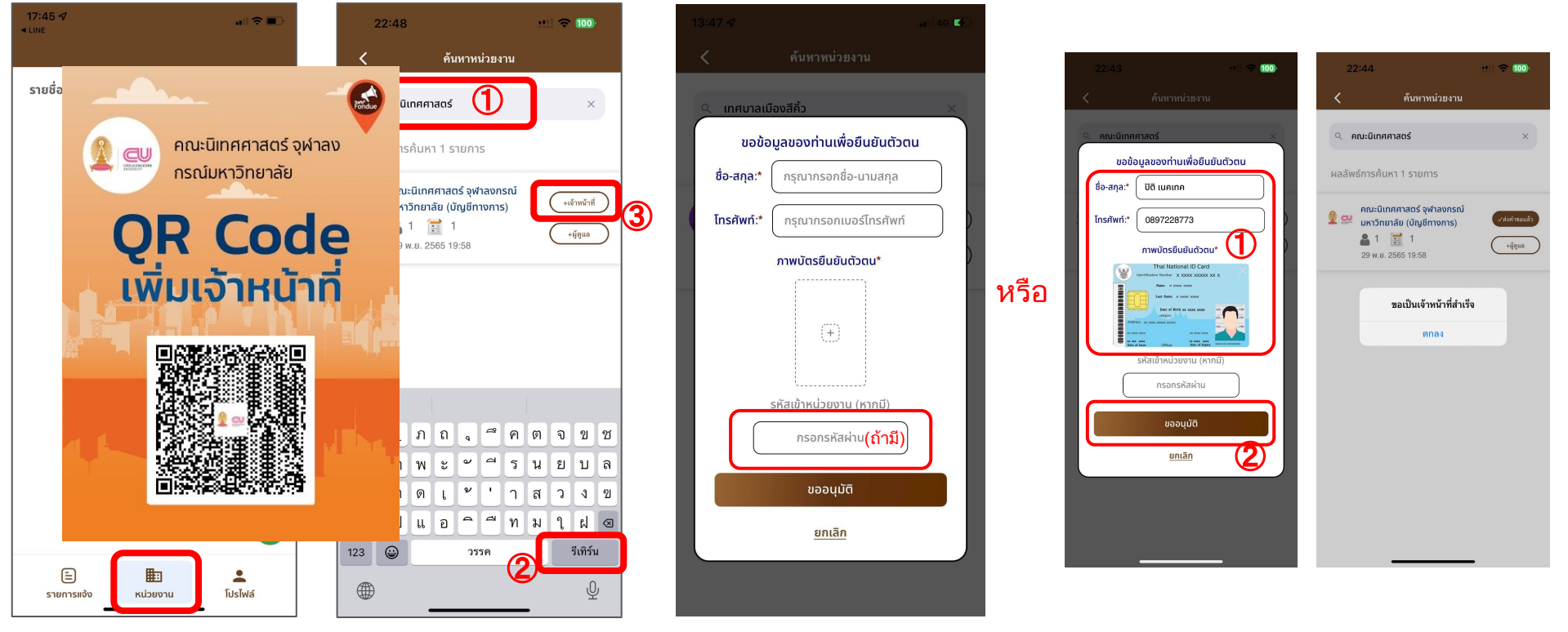

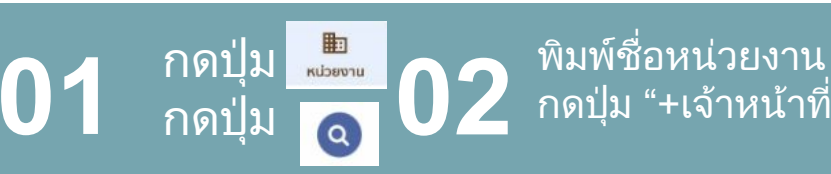

พิมพ์ชื่อหน่วยงาน กดปุ่ม "+เจ้าหน้าที่" 03 กรอกช้อมูลยืนยันตัวตนให้ผู้ดูแลระบบ เข้ามากด อนมัติเจ้าหน้าที่